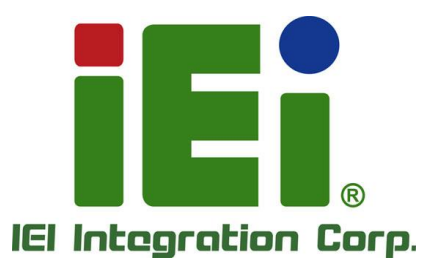

# MODEL: ISDV-200CTR

SDVoE Transmitter/Receiver, Semtech BlueRiver® AVP2000T, Dual 128Mx16 DDR3, 1GbE RJ-45, 10GbE RJ-45/SFP+, Audio, IR In/Out, Two HDMI 2.0, USB-HID, RS-232, RoHS Compliant

## **User Manual**

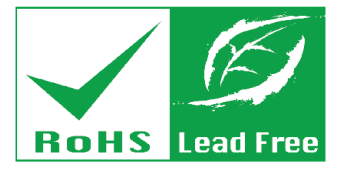

SDVO

169,254,100,100

Rev. 1.00 – August 2, 2022

# Revision

| Date           | Version | Changes         |
|----------------|---------|-----------------|
| August 2, 2022 | 1.00    | Initial release |

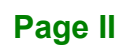

# Copyright

Integration Corp.

#### **COPYRIGHT NOTICE**

The information in this document is subject to change without prior notice in order to improve reliability, design and function and does not represent a commitment on the part of the manufacturer.

In no event will the manufacturer be liable for direct, indirect, special, incidental, or consequential damages arising out of the use or inability to use the product or documentation, even if advised of the possibility of such damages.

This document contains proprietary information protected by copyright. All rights are reserved. No part of this manual may be reproduced by any mechanical, electronic, or other means in any form without prior written permission of the manufacturer.

#### TRADEMARKS

All registered trademarks and product names mentioned herein are used for identification purposes only and may be trademarks and/or registered trademarks of their respective owners.

Page III

## **Manual Conventions**

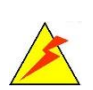

Integration Corp.

#### WARNING

Warnings appear where overlooked details may cause damage to the equipment or result in personal injury. Warnings should be taken seriously.

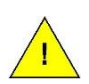

#### CAUTION

Cautionary messages should be heeded to help reduce the chance of losing data or damaging the product.

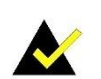

#### NOTE

These messages inform the reader of essential but non-critical information. These messages should be read carefully as any directions or instructions contained therein can help avoid making mistakes.

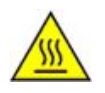

#### HOT SURFACE

This symbol indicates a hot surface that should not be touched without taking care.

Page IV

## **Table of Contents**

E Integration Corp.

| 1 INTRODUCTION                               | 1  |
|----------------------------------------------|----|
| 1.1 Overview                                 | 2  |
| 1.2 Features                                 |    |
| 1.3 FRONT PANEL                              |    |
| 1.3.1 LED Indicators                         |    |
| 1.4 Rear Panel                               |    |
| 1.5 TECHNICAL SPECIFICATIONS                 | 5  |
| 2 UNPACKING                                  | 7  |
| 2.1 Unpacking                                |    |
| 2.2 PACKING LIST                             |    |
| 3 HARDWARE INSTALLATION                      |    |
| 3.1 Anti-static Precautions                  | 11 |
| 3.2 INSTALLATION PRECAUTIONS                 | 11 |
| 3.3 USB HID MODE SELECTION                   |    |
| 3.4 EXTERNAL PERIPHERAL INTERFACE CONNECTION |    |
| 3.4.1 HDMI Connectors                        |    |
| 3.4.2 Infrared Connectors                    |    |
| 3.4.3 LAN Connector – 1GbE                   |    |
| 3.4.4 LAN Connector - 10GbE                  |    |
| 3.4.4.1 10GbE SFP+                           |    |
| 3.4.4.2 10GbE RJ-45                          |    |
| 3.4.5 Power Connector                        |    |
| 3.4.6 RS-232 Serial Port Connectors          |    |
| 3.5 POWER-ON PROCEDURE                       |    |
| 3.6 Reset the System                         |    |
| 3.7 CONFIGURATION EXAMPLES                   |    |
| 3.7.1 Video Wall                             |    |
| 3.7.2 Matrix                                 |    |
| 3.7.3 Multiview                              |    |

Page V

## iEi Integration Corp.

## iSDV-200CTR

| 4 SOFTWARE APPLICATION                   | . 22 |
|------------------------------------------|------|
| 4.1 Introduction                         | . 23 |
| 4.2 Software Installation                | . 23 |
| 4.2.1 Microsoft Windows 10/11            | . 24 |
| 4.2.2 Ubuntu 18.04                       | . 27 |
| 4.2.3 QNAP QTS 5.0                       | . 28 |
| 4.3 Main Menu                            | . 29 |
| 4.4 OPERATION MODE                       | . 30 |
| 4.4.1 Transmitter List                   | . 31 |
| 4.4.2 Display Layout                     | . 32 |
| 4.4.3 Information                        | . 33 |
| 4.5 CONFIGURATION                        | . 34 |
| 4.5.1 Device Setup                       | . 35 |
| 4.5.2 Display                            | . 36 |
| 4.5.3 Device Summary                     | . 37 |
| 4.6 GLOBAL SETTING                       | . 38 |
| 4.7 Log                                  | . 38 |
| 4.8 How to Setup a Video Wall            | . 39 |
| 4.9 How to Setup Multiview               | . 41 |
| A REGULATORY COMPLIANCE                  | . 43 |
| B SAFETY PRECAUTIONS                     | . 48 |
| B.1 SAFETY PRECAUTIONS                   | . 49 |
| B.1.1 General Safety Precautions         | . 49 |
| B.1.2 Product Disposal                   | . 50 |
| B.2 MAINTENANCE AND CLEANING PRECAUTIONS | . 51 |
| C HAZARDOUS MATERIALS DISCLOSURE         | . 52 |
| C.1 RoHS II Directive (2015/863/EU)      | . 53 |
| C.2 CHINA ROHS                           | . 54 |

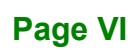

| Figure 1-1: iSDV-200CTR Transceiver      | 2  |
|------------------------------------------|----|
| Figure 1-2: Front Panel                  | 3  |
| Figure 1-3: Rear Panel                   | 5  |
| Figure 3-1: USB HID Mode Switch Location | 12 |
| Figure 3-2: HDMI Connector               | 13 |
| Figure 3-3: RJ-45 Ethernet Connector     | 15 |
| Figure 3-4: 10GbE SFP+ Connector         | 17 |
| Figure 3-5: RJ-45 Ethernet Connector     | 17 |
| Figure 3-6: Power Connector              |    |
| Figure 3-7: Reset Button Location        | 20 |
| Figure 4-1: Operation Mode               |    |
| Figure 4-2: Configuration                |    |
| Figure 4-3: Global Setting               |    |
| Figure 4-4: Log                          |    |

## **List of Tables**

| able 1-1: LED Indicators4              |
|----------------------------------------|
| able 1-2: Technical Specifications6    |
| able 2-1: Package List9                |
| able 3-1: USB HID Mode Selection12     |
| able 3-2: HDMI Connector Pinouts13     |
| able 3-3: IR Receiver Cable Pinouts14  |
| able 3-4: IR Blaster Cable Pinouts14   |
| able 3-5: LAN Connector Pinouts15      |
| able 3-6: 10GbE SFP+ Pinouts17         |
| able 3-7: LAN Connector Pinouts17      |
| able 3-8: Power Connector Pinouts18    |
| able 3-9: RS-232 Serial Port Pinouts18 |

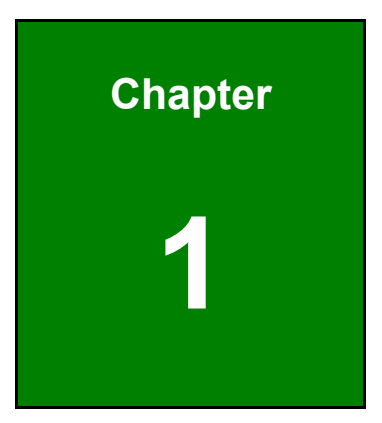

Enntegration Corp.

## Introduction

A

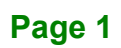

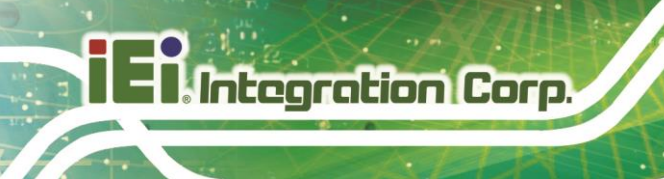

### 1.1 Overview

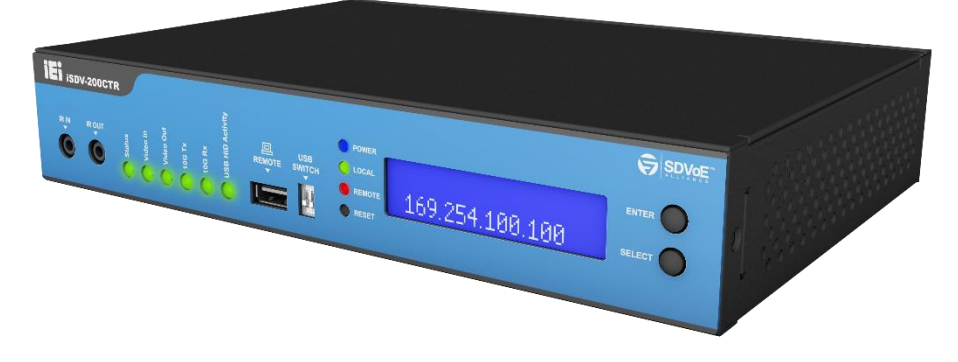

Figure 1-1: iSDV-200CTR Transceiver

The iSDV-200CTR is a 4K HDR SDVoE IP combo transceiver with a Semtech BlueRiver® AVP2000T AV processor and two on-board 128Mx16 DDR3 memory. With its 10GbE combo port design, the iSDV-200CTR allows streaming over copper cable or fiber cable in one single device to deliver zero-latency video and audio for live event, video wall or situation room.

The iSDV-200CTR includes one HDMI input and one HDMI output supporting 4K60 resolutions. Other slots and connectors include four USB-HID, one GbE port, two RS-232, one infrared output, one infrared input and two audio jacks (line-out and mic-in.

### 1.2 Features

The iSDV-200CTR has the following features

- Decoder hybrid and copper/fiber combo device
- Visualization hardware design for IP management
- Flexible software, iSDV Network Video Orchestrator, for TX/RX configuration and applications

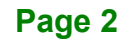

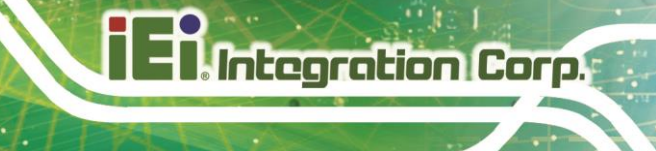

## **1.3 Front Panel**

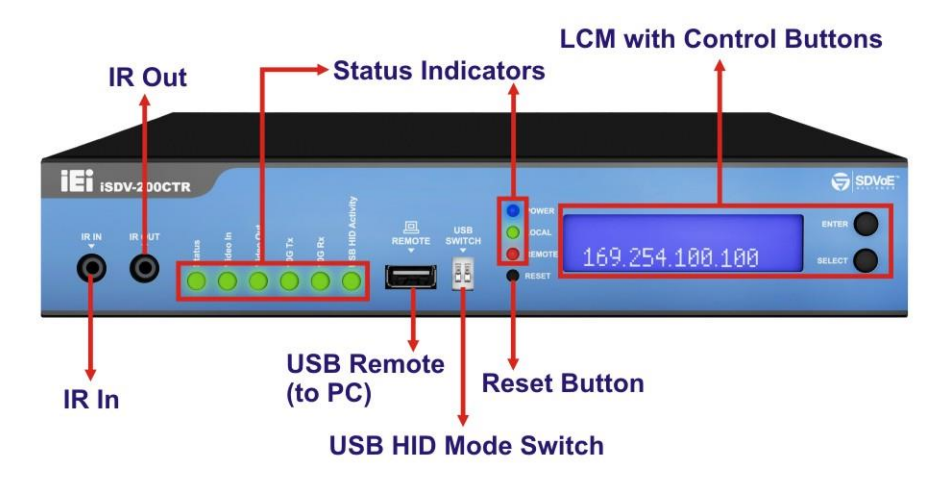

The front panel of the iSDV-200CTR are shown in  $\ensuremath{\textit{Figure 1-2}}$  .

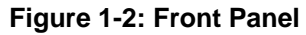

#### 1.3.1 LED Indicators

The descriptions of each LED indicator on the front panel are listed below.

| LED Indicator | Color | Description                                                                  |  |
|---------------|-------|------------------------------------------------------------------------------|--|
| Power         | Blue  | ON: Power on                                                                 |  |
| Local         | Green | <b>ON</b> : USB HID mode is set to "Local" for USB keyboard/mouse connection |  |
| Remote        | Red   | <b>ON</b> : USB HID mode is set to "Remote" for connecting host USB port.    |  |
| Status        | Green | System Status LED                                                            |  |
|               |       | Steady on: Main application firmware is running.                             |  |
|               |       | Slow blinking: Golden firmware is running.                                   |  |
|               |       | Fast blinking: Bootloader code is running.                                   |  |
| Video In      | Green | Video In Stable LED                                                          |  |
|               |       | Valid HDMI video signal is present at the HDMI input                         |  |
|               |       | interface.                                                                   |  |

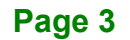

## - Integration Corp.

### iSDV-200CTR

| Video Out        | Green | Video Out Stable                                                                                                    |  |
|------------------|-------|----------------------------------------------------------------------------------------------------|--|
|                  |       | Reflects status of HDMI signal received from a transmitter                                                                                           |  |
|                  |       | as transported over the 10GbE link to the receiver.                                                                                                  |  |
| 10G Tx           | Green | 10G Tx LED                                                                                                    |  |
|                  |       | Indicates if Ethernet packets are transmitting.                                                                                                    |  |
|                  |       | Off: No packets transmitting.                                                                                                    |  |
|                  |       | Blinking: Packets are transmitting.                                                                                                    |  |
| 10G Rx           | Green | 10G Rx LED                                                                                                    |  |
|                  |       | Indicates if Ethernet packets is received and if a valid signal is detected.                                                                         |  |
|                  |       | Off: No packets received and Rx SERDES NOT linked.                                                                                                   |  |
|                  |       | Blinking: Packets received and Rx SERDES linked.                                                                                                    |  |
|                  |       | <b>On</b> : No packets transmitted but Rx SERDES linked.                                                                                             |  |
| USB HID Activity | Green | USB HID Activity                                                                                                    |  |
|                  |       | <b>Off</b> : USB HID not enabled or not presently paired or paired with a device in OTG mode with no USB device connected (no active role selected). |  |
|                  |       | Flash twice followed by off for 1 second:                                                                                                    |  |
|                  |       | Indicates authentication failed when two paired devices have encryption enabled.                                                                     |  |
|                  |       | Blinking: USB HID paired but no Local or Remote USB device connected.                                                                                |  |
|                  |       | <b>On</b> : USB HID paired plus both Local and Remote USB device connected.                                                                          |  |

Table 1-1: LED Indicators

# iEi.Integration Corp.

## 1.4 Rear Panel

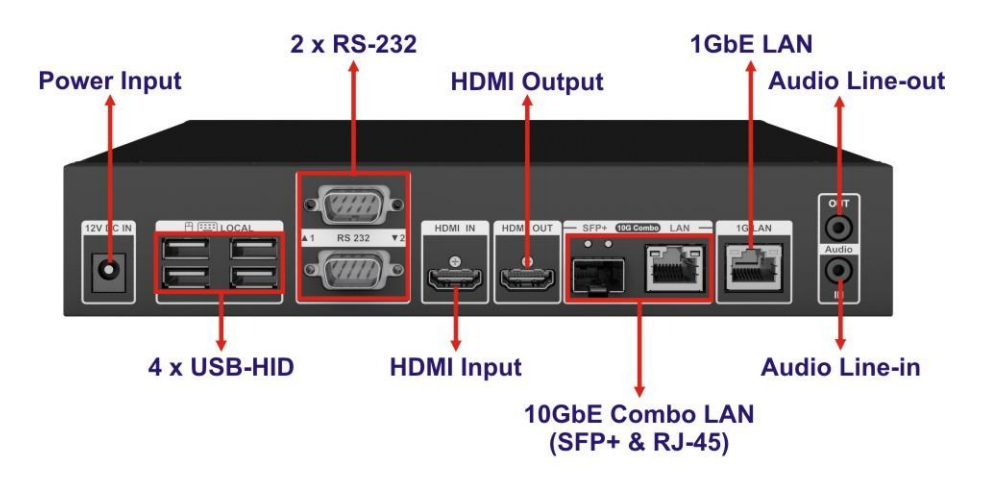

The rear panel of the iSDV-200CTR are shown in Figure 1-3.

Figure 1-3: Rear Panel

### **1.5 Technical Specifications**

The specifications for the iSDV-200CTR are listed below.

|                  | iSDV-200CTR                                              |  |
|------------------|----------------------------------------------------------|--|
| AV Processor     | BlueRiver® AVP2000T                                      |  |
| Memory           | 2 x 128Mx16 DDR3 onboard                                 |  |
| Video Interfaces | HDMI 2.0 supporting all resolutions up to 594MHz         |  |
|                  | 4K60 RGB and 4:4:4 8-bit                                 |  |
|                  | 4K60 4:2:2 10-bit for broadcast and medical applications |  |
|                  | 4K60 4:2:0 10-bit and 12-bit HDR                         |  |
| Control Button   | Trigger & Tuning:                                        |  |
|                  | 1 x Reset button                                         |  |
|                  | 1 x USB switch                                           |  |
| LCM              | 1 x Monochrome LCM (65 x 15 mm)                          |  |

## I Integration Corp.

### iSDV-200CTR

| I/O Ports              | 1 x 1GbE LAN                                                      | 1 x 3.5mm audio-in jack  |  |
|------------------------|-------------------------------------------------------------------|--------------------------|--|
|                        | 1 x 10GbE LAN                                                     | 1 x 3.5mm audio-out jack |  |
|                        | 1 x 10GbE SFP+                                                    | 4 x USB-HID              |  |
|                        | 1 x IR in                                                         | 2 x RS-232               |  |
|                        | 1 x IR out                                                        | 9 x LED indicator        |  |
|                        | 1 x HDMI 2.0 in                                                   | 1 x Reset button         |  |
|                        | 1 x HDMI 2.0 out                                                  | 1 x USB switch           |  |
| Application Mode       | Transmitter / Receiver                                            |                          |  |
|                        | Extension / Switching / Video Wall / Multi Viewer / KVM supported |                          |  |
| Power Input            | 12 V DC In, 3.3A                                                  |                          |  |
| Operating Temperature  | -20°C ~ 50°C without air flow                                     |                          |  |
|                        | -20°C ~ 60°C with air flow                                        |                          |  |
| Operating Humidity     | 20% ~ 95%, non-condensing                                         |                          |  |
| Dimensions (W x D x H) | 238 mm x 166 mm x 44.5 mm                                         |                          |  |
| Weight                 | 1235 g                                                            |                          |  |
| Safety & EMC           | CE, FCC, CCC                                                      |                          |  |
| Software               | Free management software (iSDV Network Video Orchestrator)        |                          |  |
| Software Compatible OS | Microsoft Windows 10 64-bit                                       |                          |  |
|                        | Microsoft Windows 10 64-bit                                       |                          |  |
|                        |                                                                   |                          |  |
|                        |                                                                   |                          |  |
|                        | QNAP NAS QTS 5                                                    |                          |  |

Table 1-2: Technical Specifications

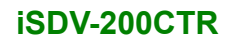

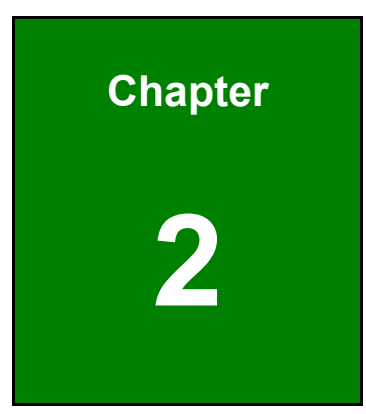

En Integration Corp.

# Unpacking

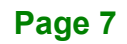

### 2.1 Unpacking

Integration Corp.

To unpack the system, follow the steps below:

- **Step 1:** Use box cutters, a knife or a sharp pair of scissors that seals the top side of the external (second) box.
- Step 2: Open the external (second) box.
- **Step 3:** Use box cutters, a knife or a sharp pair of scissors that seals the top side of the internal (first) box.
- **Step 4:** Lift the system out of the boxes.
- Step 5: Remove both polystyrene ends, one from each side.
- Step 6: Make sure all the components listed in the packing list are present.

#### 2.2 Packing List

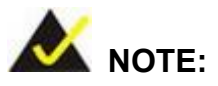

If any of the components listed in the checklist below are missing, do not proceed with the installation. Contact the IEI reseller or vendor the iSDV-200CTR was purchased from or contact an IEI sales representative directly by sending an email to <u>sales@ieiworld.com</u>.

The iSDV-200CTR is shipped with the following components:

| Quantity | Item        | Image |
|----------|-------------|-------|
| 1        | iSDV-200CTR |       |

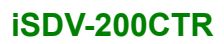

| 1 | Power adapter (40 W)         |  |
|---|------------------------------|--|
| 1 | Power cord                   |  |
| 1 | USB cable (Type A to Type A) |  |
| 1 | Screw pack                   |  |

R

Integration Corp.

Table 2-1: Package List

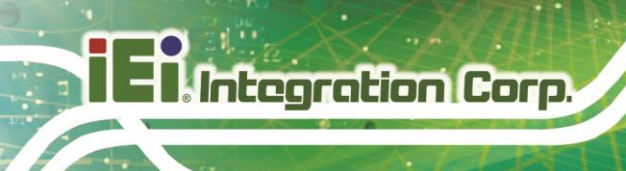

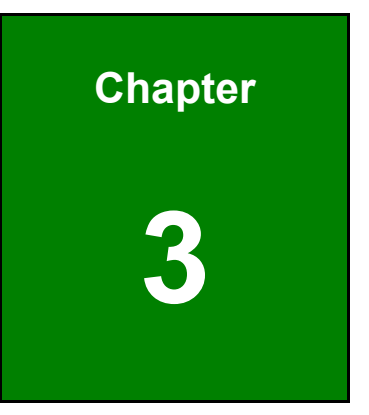

## **Hardware Installation**

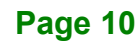

### 3.1 Anti-static Precautions

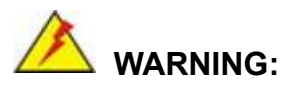

Failure to take ESD precautions during installation may result in permanent damage to the iSDV-200CTR and severe injury to the user.

Electrostatic discharge (ESD) can cause serious damage to electronic components, including the iSDV-200CTR. Dry climates are especially susceptible to ESD. It is therefore critical that whenever the iSDV-200CTR or any other electrical component is handled, the following anti-static precautions are strictly adhered to.

- Disconnect Power: Power to the iSDV-200CTR must be disconnected during the installation process, or before any attempt is made to access the bottom panel. Electric shock and personal injury might occur if the iSDV-200CTR's chassis is opened while the power cord is still connected to an electrical outlet.
- Grounding: The iSDV-200CTR should be properly grounded. The voltage feeds must not be overloaded. Adjust the cabling and provide external overcharge protection per the electrical values indicated on the label attached to the back of the iSDV-200CTR.

#### **3.2 Installation Precautions**

During installation, be aware of the precautions below:

- Read the user manual: The user manual provides a complete description of the iSDV-200CTR, installation instructions and configuration options.
- Air Circulation: Make sure there is sufficient air circulation when installing the iSDV-200CTR. The iSDV-200CTR must not be obstructed by any objects. Leave at least 5 cm of clearance around the iSDV-200CTR to prevent overheating.
- Qualified Personnel: The iSDV-200CTR must be installed and operated only by trained and qualified personnel. Maintenance, upgrades, or repairs may

only be carried out by qualified personnel who are familiar with the associated dangers.

### 3.3 USB HID Mode Selection

ntegration Corp.

The iSDV-200CTR has one USB remote port on the front panel and four USB-HID ports on the rear panel. The USB remote port is for connecting with PC; the USB-HID ports are for connecting USB devices such as keyboard and mouse.

The USB HID mode switch (Figure 3-1) on the front panel allows users to configure the mode of the USB ports as listed below.

| USB Switch | Description                                                             |
|------------|-------------------------------------------------------------------------|
| ON<br>1 2  | USB mode set by software                                                |
| ON<br>1 2  | Enable the USB remote port (on front panel) for PC connection           |
| ON<br>1 2  | Enable four USB-HID ports (on rear panel) for keyboard/mouse connection |

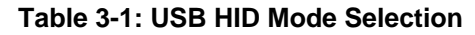

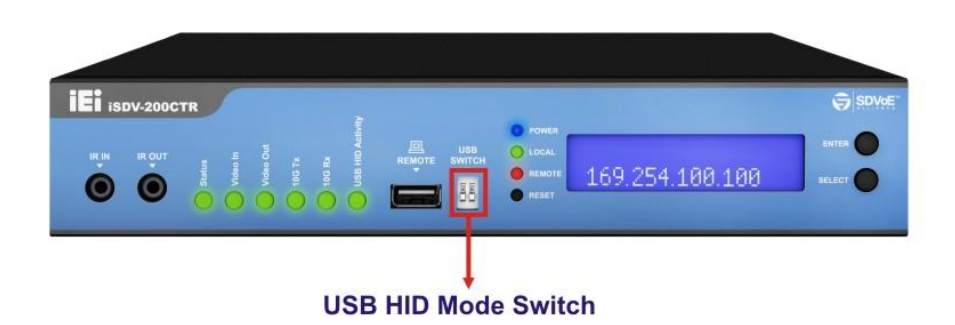

Figure 3-1: USB HID Mode Switch Location

The following section describes each external peripheral interface connector in details.

#### **3.4.1 HDMI Connectors**

Use the HDMI input connector to connect with a video/graphic source device; use the HDMI output connector to connect with an output display. The HDMI connectors support up to 4K @ 60Hz.

| Pin | Description | Pin | Description |
|-----|-------------|-----|-------------|
| 1   | HDMI_DATA2  | 2   | GND         |
| 3   | HDMI_DATA2# | 4   | HDMI_DATA1  |
| 5   | GND         | 6   | HDMI_DATA1# |
| 7   | HDMI_DATA0  | 8   | GND         |
| 9   | HDMI_DATA0# | 10  | HDMI_CLK    |
| 11  | GND         | 12  | HDMI_CLK#   |
| 13  | N/C         | 14  | N/C         |
| 15  | HDMI_SCL    | 16  | HDMI_SDA    |
| 17  | GND         | 18  | +5V         |
| 19  | HDMI_HPD    |     |             |

**Table 3-2: HDMI Connector Pinouts** 

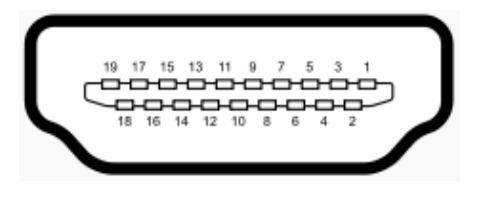

Figure 3-2: HDMI Connector

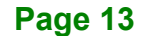

#### 3.4.2 Infrared Connectors

Integration Corp.

The iSDV-200CTR has one IR-out connector and one IR-in connector, both in 3.5 mm jacks.

- IR In: for connecting an IR receiver
- IR Out: for connecting an IR blaster.

| Pin | Description     | IR Receiver Cable |
|-----|-----------------|-------------------|
| 1   | Power           | 1 2 3<br>1 1 1 1  |
| 2   | Infrared signal |                   |
| 3   | Ground          |                   |

#### **Table 3-3: IR Receiver Cable Pinouts**

| Pin | Description     | IR Blaster Cable |
|-----|-----------------|------------------|
| 1   | Infrared signal | 1 2              |
| 2   | Ground          |                  |

**Table 3-4: IR Blaster Cable Pinouts** 

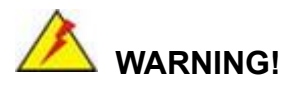

Incorrect installation of IR receiver or IR blaster may result in failure of the IR devices. Ensure all installed devices and cables are compatible with the specifications of the SDV-200CTR.

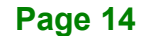

### 3.4.3 LAN Connector – 1GbE

The 1GbE connector allows connection to an Ethernet supporting device.

| Pin | Pin Description |   | Description |
|-----|-----------------|---|-------------|
| 1   | MDIA0+          | 5 | MDIA2-      |
| 2   | MDIA0-          | 6 | MDIA1-      |
| 3   | MDIA1+          | 7 | MDIA3+      |
| 4   | MDIA2+          | 8 | MDIA3-      |

**Table 3-5: LAN Connector Pinouts** 

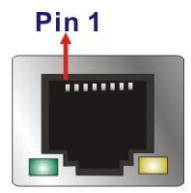

Figure 3-3: RJ-45 Ethernet Connector

Page 15

#### 3.4.4 LAN Connector - 10GbE

Integration Corp.

The iSDV-200CTR is equipped with two types of 10GbE connector – one SFP+ connector and one RJ-45 connector. Users can choose either one of the 10GbE connectors to connect the iSDV-200CTR with a 10GbE network switch.

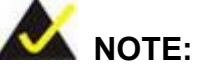

The 10GbE network switch must have the following configurations to work with the iSDV-200CTR:

- IGMP version 2 supported
- IGMP version 2 snooping enabled
- Filter/Drop unregistered multicast traffic
- Disable unregistered multicast flooding

#### 3.4.4.1 10GbE SFP+

The 10GbE SFP+ connector on the rear panel allows transfer rate of up to 10 gigabits per second. The pinouts of the 10GbE SFP+ connector are listed below.

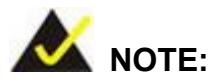

The iSDV-200CTR does not include an SFP+ module. The user must insert a standard SFP+ module before use. Ensure the fiber type matches the SFP+ module used.

| Pin | Description | Pin    | Description |
|-----|-------------|--------|-------------|
| 1   | GND         | 11 GND |             |
| 2   | TX_FAULT    | 12 RD- |             |
| 3   | TX_DISABLE  | 13     | RD+         |
| 4   | SDA         | 14     | GND         |
| 5   | SCL         | 15     | VCCR        |
| 6   | MOD_ABS     | 16     | VCCT        |

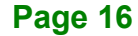

| Pin | Description | Pin | Description |
|-----|-------------|-----|-------------|
| 7   | RS0         | 17  | GND         |
| 8   | RX_LOS      | 18  | TD+         |
| 9   | RS1         | 19  | TD-         |
| 10  | GND         |     |             |

Table 3-6: 10GbE SFP+ Pinouts

#### LEDA O O LED B

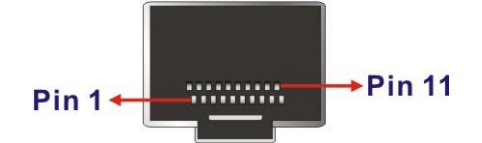

Figure 3-4: 10GbE SFP+ Connector

#### 3.4.4.2 10GbE RJ-45

The 10GbE RJ-45 connector on the rear panel allows transfer rate of up to 10 gigabits per second. The pinouts of the 10GbE RJ-45 connector are listed below.

| Pin | Description | Pin | Description |
|-----|-------------|-----|-------------|
| 1   | MDIA0+      | 5   | MDIA2-      |
| 2   | MDIA0-      | 6   | MDIA1-      |
| 3   | MDIA1+      | 7   | MDIA3+      |
| 4   | MDIA2+      | 8   | MDIA3-      |

**Table 3-7: LAN Connector Pinouts** 

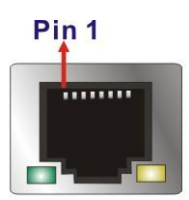

Figure 3-5: RJ-45 Ethernet Connector

### 3.4.5 Power Connector

The connector supports 12 V power adapters.

| Pin | Description |
|-----|-------------|
| 1   | 12V         |
| 2   | GND         |
| 3   | GND         |

**Table 3-8: Power Connector Pinouts** 

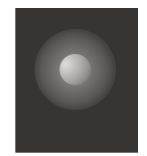

Figure 3-6: Power Connector

#### 3.4.6 RS-232 Serial Port Connectors

The RS-232 serial port connectors allow connection to a serial device. The pinouts are detailed below.

| Pin | Description | Pin | Description | 1, |
|-----|-------------|-----|-------------|----|
| 1   | DCD         | 6   | DSR         |    |
| 2   | RX          | 7   | RTS         |    |
| 3   | ТХ          | 8   | CTS         |    |
| 4   | DTR         | 9   | RI          | 6  |
| 5   | GND         |     |             |    |

Table 3-9: RS-232 Serial Port Pinouts

#### 3.5 Power-On Procedure

## 

Make sure a power supply with the correct input voltage is being fed into the system. Incorrect voltages applied to the system may cause damage to the internal electronic components and may also cause injury to the user.

To power-on the iSDV-200CTR, please follow the steps below.

- Step 1: Connect the power source to the power input jack on the rear panel.
- **Step 2:** Once turned on, the power LED indicator on the front panel should turn on in blue.

#### 3.6 Reset the System

The reset button enables user to reload factory firmware settings. The reset button location is shown in **Figure 3-7**.

To restore factory default settings, follow the steps below:

- **Step 1:** Remove power from the iSDV-200CTR.
- **Step 2:** Press and hold the reset button. While holding, plug power back into the iSDV-200CTR.
- Step 3: The LEDs on the front panel will blink (except video) for about 5-10 seconds.When the LEDs stop blinking release the reset button.
- **Step 4:** The iSDV-200CTR completes its boot-up process and restoring the factory default settings.

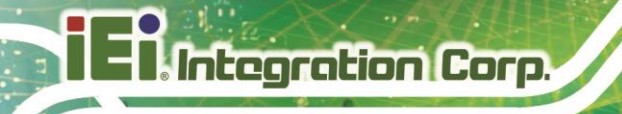

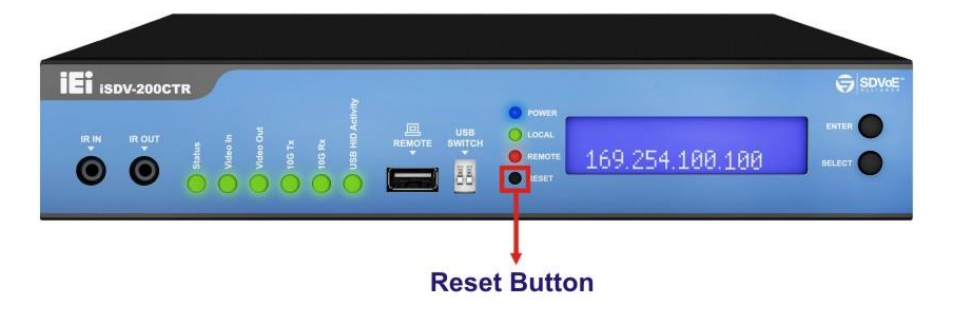

Figure 3-7: Reset Button Location

## 3.7 Configuration Examples

The following diagrams provide users some advanced configuration examples of the iSDV-200CTR, including video wall, matrix and multiview.

#### 3.7.1 Video Wall

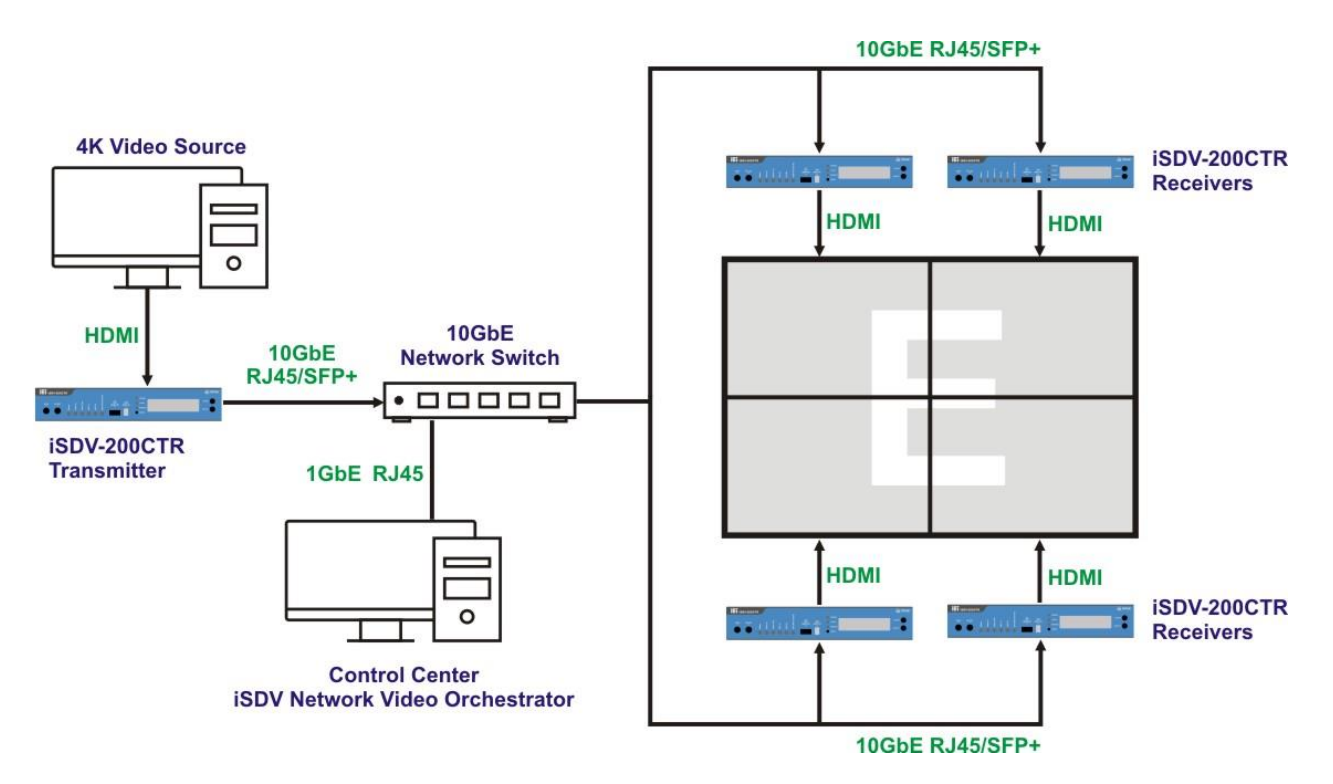

#### 3.7.2 Matrix

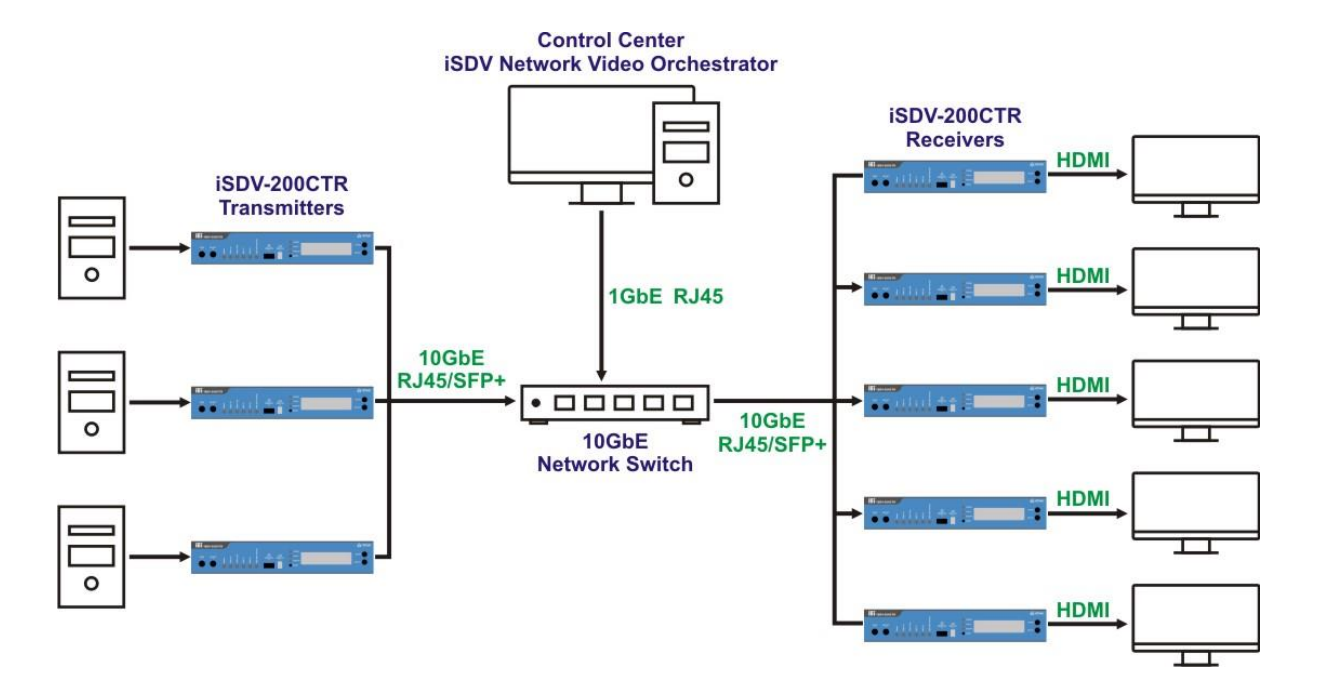

#### 3.7.3 Multiview

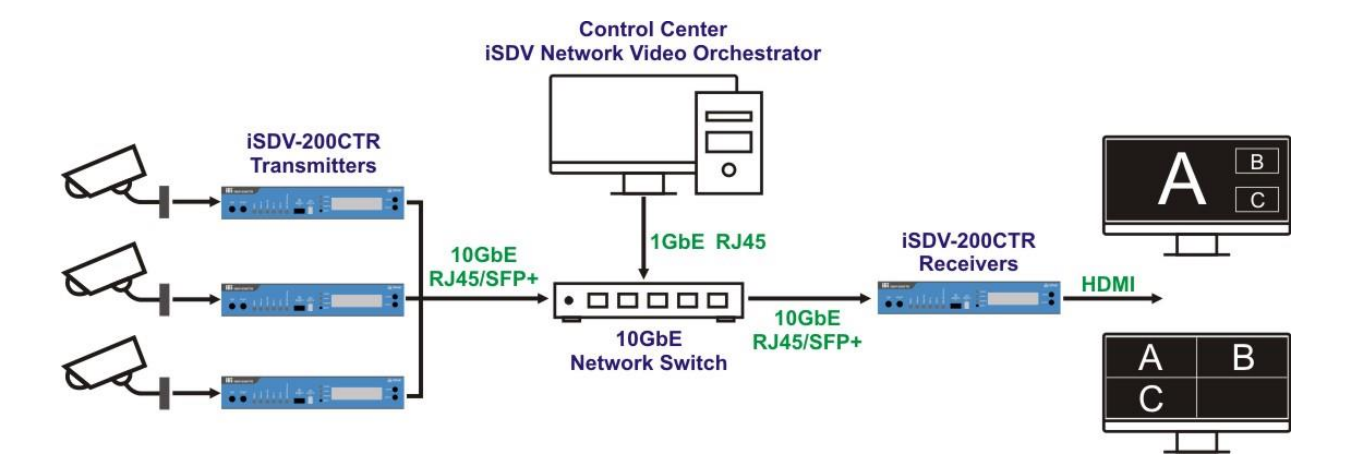

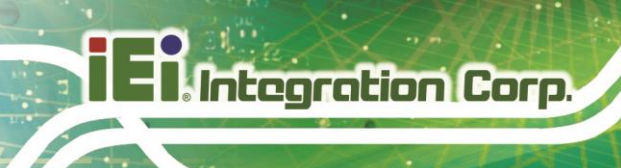

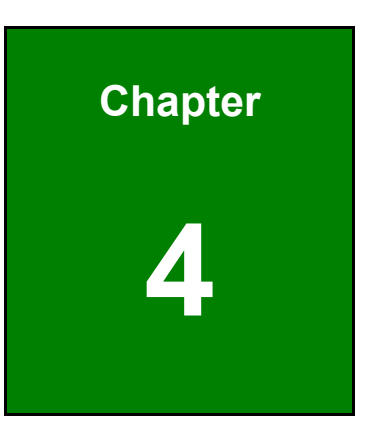

## **Software Application**

Page 22

## **4.1 Introduction**

The iSDV Network Video Orchestrator is a free software to manage all your iSDV devices from a central console. The free software can run in different platforms, and has intuitive user interface allowing you to setup Tx and Rx modes, quickly configure display array, and check the status of all devices in real-time.

### 4.2 Software Installation

IEI iSDV Network Video Orchestrator can be installed in a computer running the following operating systems:

- Microsoft Windows 10 / Windows 11
- Ubuntu 18.04+
- QNAP QTS 5.0+

Follow the instructions described in the following sections to install iSDV Network Video Orchestrator according to the operating system.

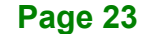

#### 4.2.1 Microsoft Windows 10/11

Integration Corp.

To install iSDV Network Video Orchestrator in a computer running Windows 10/11 OS, follow the steps below.

Step 1: Download the software from IEI Resource Download Center: Go to

https://download.ieiworld.com. Type iSDV-200CTR and press Enter. Download and save the iSDV installer (for Windows) to the computer.

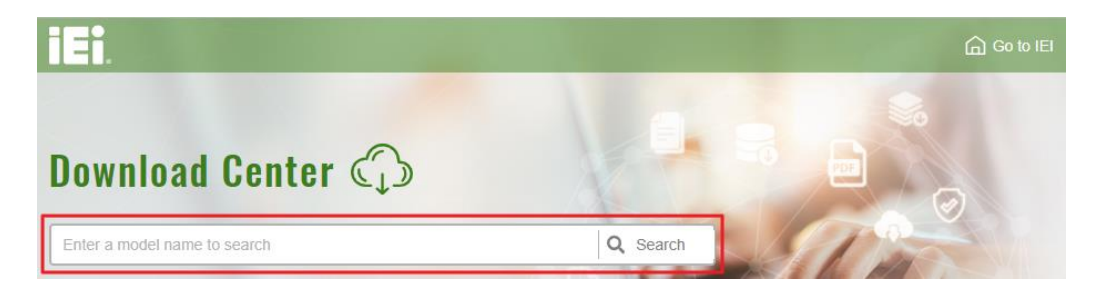

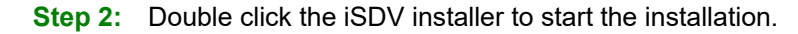

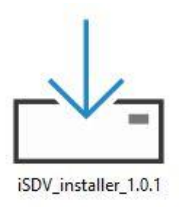

Step 3: When the User Account Control prompt appears, click Yes.

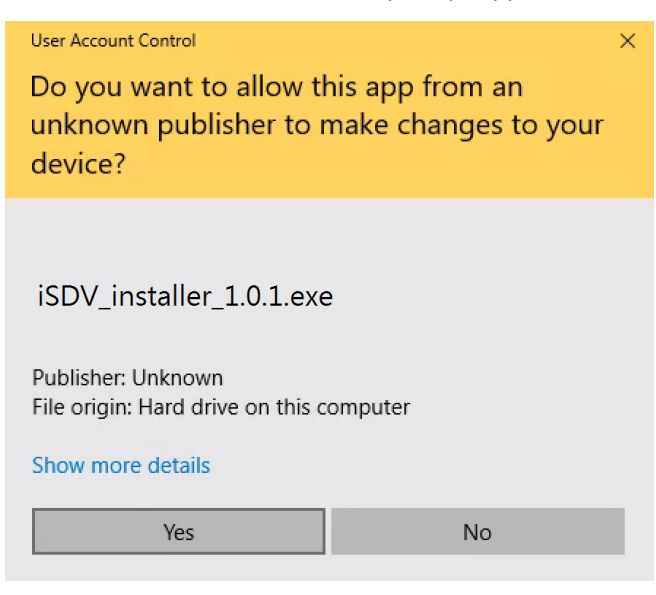

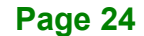

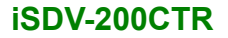

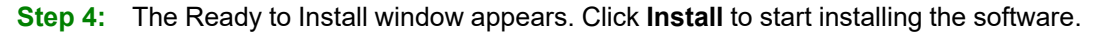

| └── Setup - IEL_iSDV version V1.0.0                                                              | _        |       | ×     |
|--------------------------------------------------------------------------------------------------|----------|-------|-------|
| Ready to Install<br>Setup is now ready to begin installing IEI_ISDV on your computer.            |          |       |       |
| Click Install to continue with the installation, or click Back if you want to review or change a | ny setti | ings. |       |
| Start Menu folder:<br>iSDV_setup                                                                 |          | >     | ~     |
| Back                                                                                             | I        | Ca    | incel |

Step 5: After the installation process is complete, a confirmation screen appears. Click

Finish to exit the program.

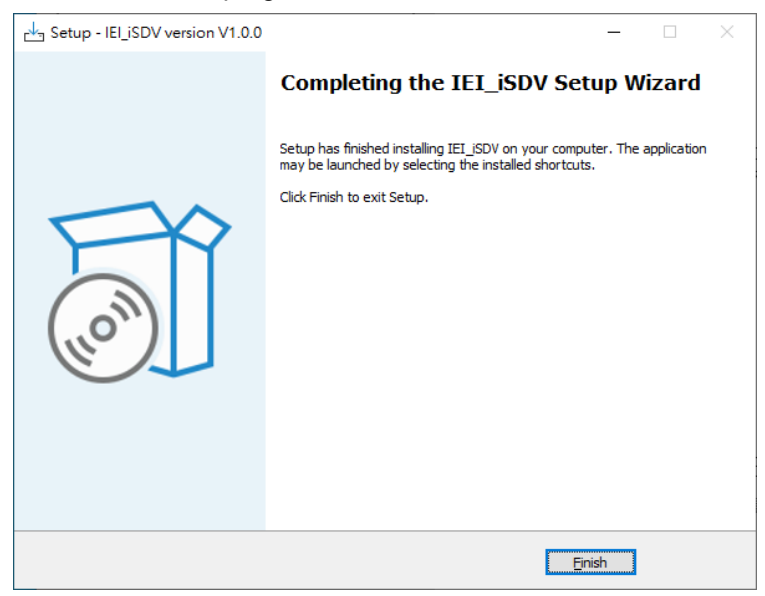

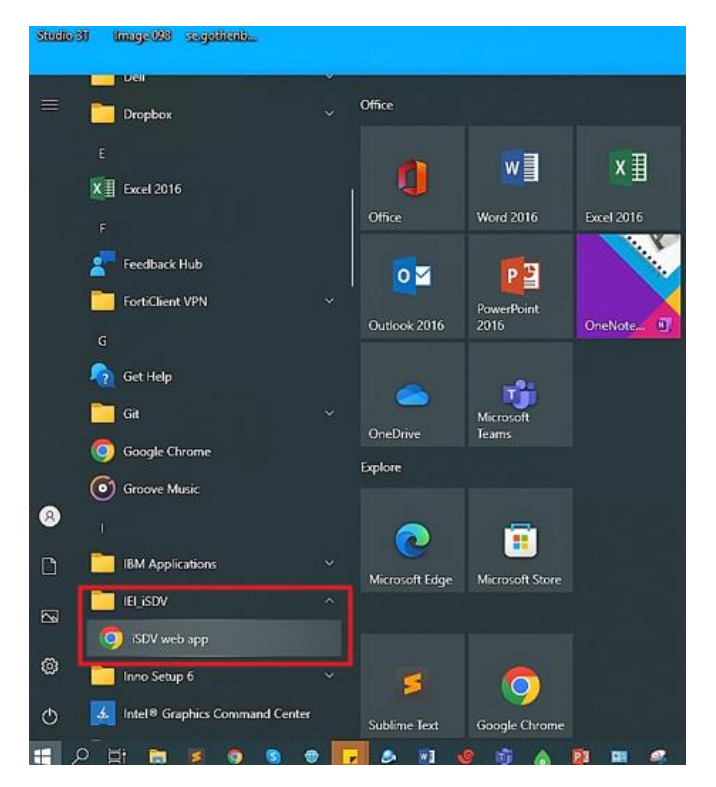

Step 6: Click the iSDV web app to start using iSDV Network Video Orchestrator.

**Step 7:** Log in the app. The default username and password are:

Username: admin

Password: admin

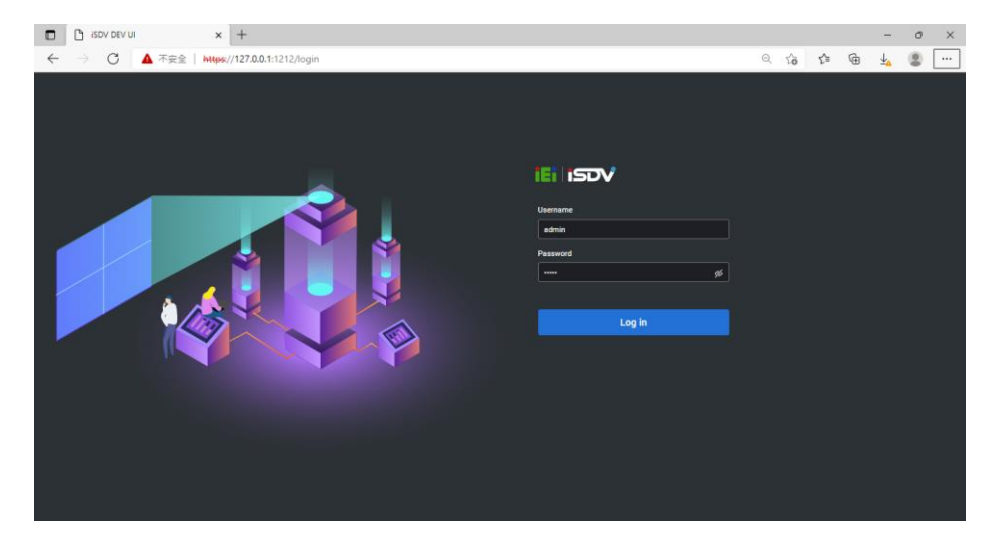

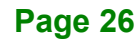

#### 4.2.2 Ubuntu 18.04

To install iSDV Network Video Orchestrator in a computer running Ubuntu 18.04 OS, follow the steps below.

Step 1: Download the software from IEI Resource Download Center: Go to

https://download.ieiworld.com. Type iSDV-200CTR and press Enter. Download and save the iSDV software (for Ubuntu) to the computer.

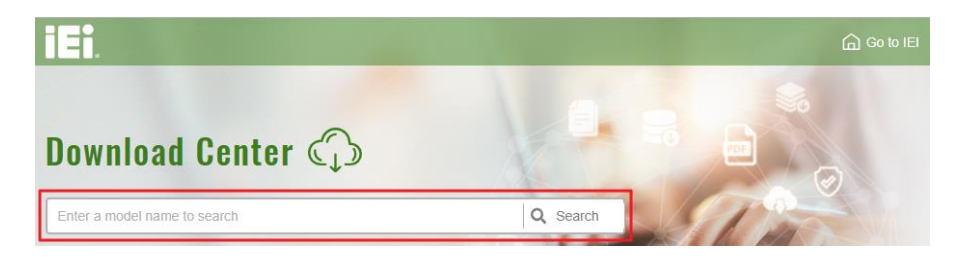

- Step 2: Enter into Ubuntu 18.04 Desktop Version.
- Step 3: Install tools to create an environment for iSDV Network Video Orchestrator.

sudo su
apt-get update
apt-get install net-tools docker.io docker-compose unzip

Step 4: Install iSDV Network Video Orchestrator. If you re-enter Ubuntu (instead of continuing the installation), enter the sudo su command.

cd ieiDocker

bash setup.sh

- Step 5: Open the iSDV webpage by using the URL: <u>https://localhost:1212</u>
- Step 6: Log in the app. The default username and password are:Username: adminPassword: admin

Page 27

#### 4.2.3 QNAP QTS 5.0

To install iSDV Network Video Orchestrator in a computer running QNAP QTS 5.0 OS, follow the steps below.

- Step 1: Launch App Center in QNAP QTS 5.
- Step 2: Search for "iSDV".
- **Step 3:** Click the **Install** button to install the iSDV application.

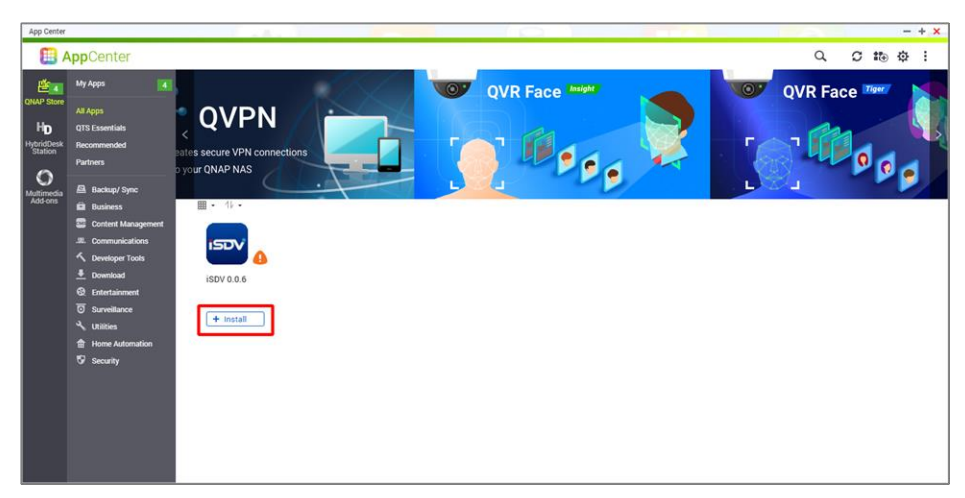

**Step 4:** Once installed, click the **Open** button to launch the app. Use the username and password of your QNAP QTS account to login.

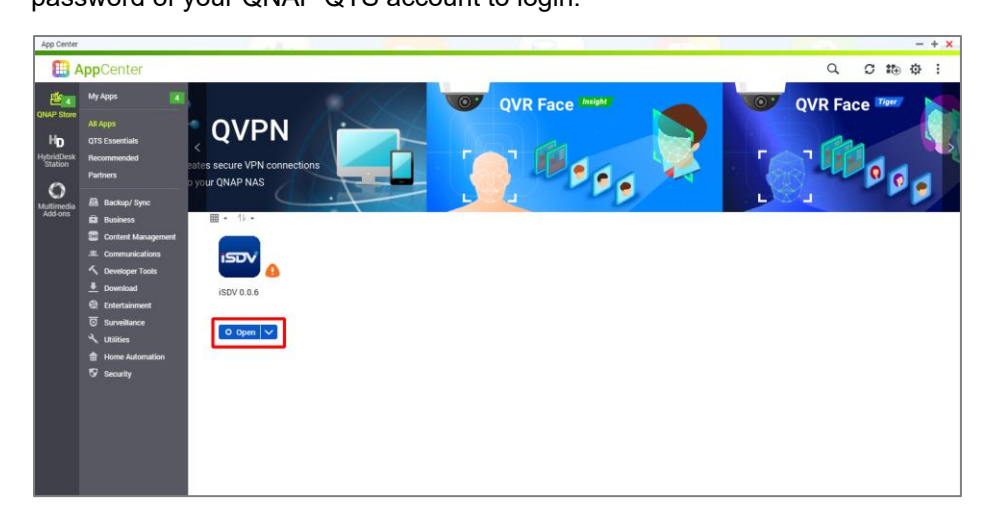

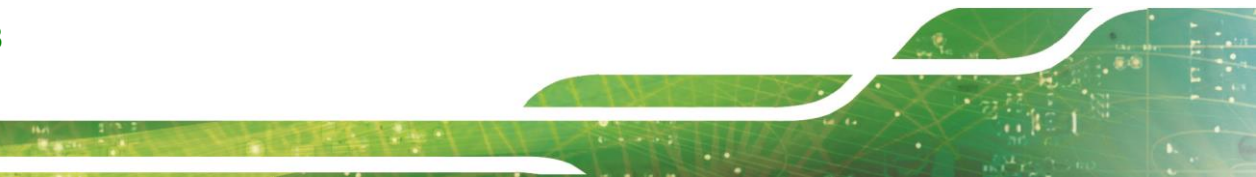

## 4.3 Main Menu

The main menu located on the top the user interface contains four buttons to access the main function pages of the application.

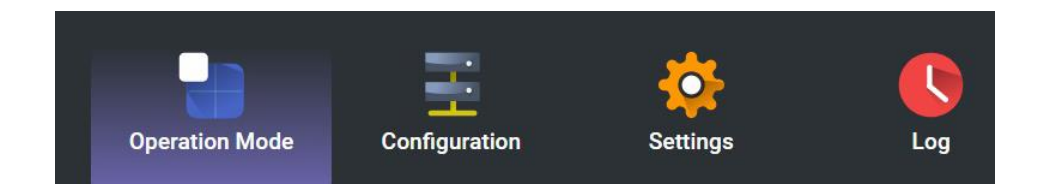

The main function of each button is described in the following table.

| Operation Mode | ode Deploy display setting to the iSDV-200CTR devices            |  |
|----------------|------------------------------------------------------------------|--|
| Configuration  | Setup device setting, group devices, and configure display array |  |
| Global Setting | Setup all device settings                                        |  |
| Log            | Log all iSDV software operation log                              |  |

## 4.4 Operation Mode

In operation mode, users can setup the deployment of the connected transmitters and receivers, including point-to-point, video wall and multiview. The operation mode features are shown in **Figure 4-1**.

| iei isdv                          |                                                       |                                    | Marked Market | Q admin 🚦                                                                                               |
|-----------------------------------|-------------------------------------------------------|------------------------------------|---------------|----------------------------------------------------------------------------------------------------|
|                                   | Operation Mode Configuration                          | Global Setting                     | Cog           |                                                                                                    |
| <b>Operation Mode</b>             |                                                       |                                    |               | » Information                                                                                           |
| Transmitter List Q Search by Name | Display Array: 0 2021122110151<br>Push All to Display | •<br>D 40 11                       |               | Properities of selected Device Display Array                                                            |
| ≝ 0016c05149c0 🗊 d# 🖾 🐟           | No Transmitters<br>RX_0016c051822c                    | No Transmitters<br>RX_0016c0517331 |               | Display hafo<br>Group ID: Ungroup Devices<br>Device Name:<br>0016c051822c<br>IP Address: 169.254.45.130 |
|                                   | No Transmitters                                       | No Trazsmitters                    |               | Video<br>Status: Streaming                                                                              |
|                                   | RX_0016c0515d52                                       | RX_0016c0515a66                    |               | Resolution 3840 x 2160<br>Mode: GenLock[Scaling)<br>Change Output Mode<br>Mode:                         |
| 1                                 |                                                       | 2                                  |               | GenLock(Scaling) ~<br>Format:                                                                           |

#### Figure 4-1: Operation Mode

| 1 | Transmitter List | Lists all of the iSDV-200CTR transmitters                  |
|---|------------------|------------------------------------------------------------|
| 2 | Display Layout   | Allows users to deploy transmitters                        |
| 3 | Information      | Shows the information of the device and the display array. |

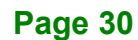

### 4.4.1 Transmitter List

All of the iSDV-200CTR transmitters are shown in the transmitter list. The following setting can also be configured in the Transmitter List.

- Display on/off
- Audio on/off

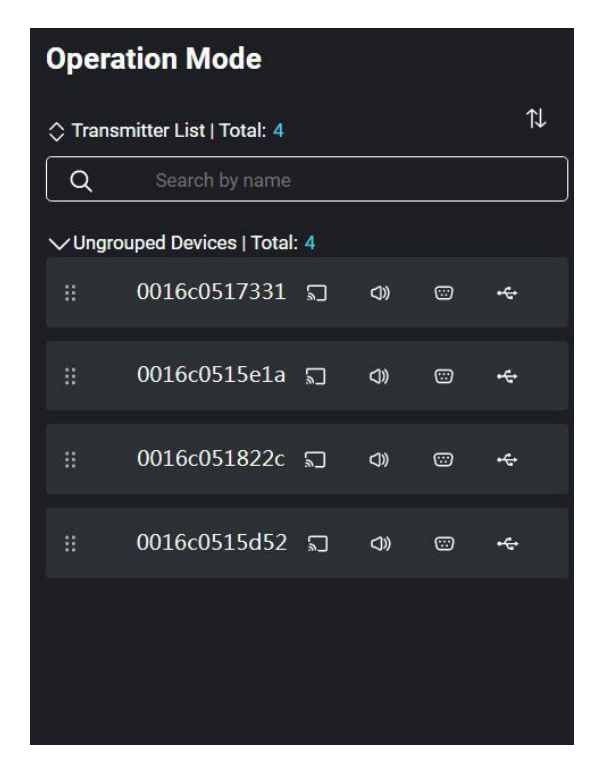

#### 4.4.2 Display Layout

Use this interface to deploy transmitters and receivers. You can drag one or multiple transmitters from the transmitter list onto the display layout to setup a video wall or multiview layout. IEI Network Video Orchestrator allows users to create various video wall matrix such as 2x2, 3x4 and 6x6. For multiview settings, it supports up to 32 sources from transmitters.

Click the Display Array drop-down menu to show the display list created by the user, and all display array lists.

| Display Array (> 2022512165154 | • |                         |   |             |   |   |   |
|--------------------------------|---|-------------------------|---|-------------|---|---|---|
|                                |   |                         | ⊳ | <b>(</b> )) | ⑪ | 8 | f |
| TX_0016c0517331                |   | No video.               |   |             |   |   |   |
| RX_0016c05149c0   N/A          |   | Drag here to add.   N/A |   |             |   |   |   |
|                                |   |                         |   |             |   |   |   |
|                                |   |                         |   |             |   |   |   |
|                                |   |                         |   |             |   |   |   |
|                                |   |                         |   |             |   |   |   |
| D <0) ∯                        |   |                         |   |             |   |   |   |
| No video.                      |   | No video.               |   |             |   |   |   |
| Drag here to add.   N/A        |   | Drag here to add.   N/A |   |             |   |   |   |
|                                |   |                         |   |             |   |   |   |
|                                |   |                         |   |             |   |   |   |
|                                |   |                         |   |             |   |   |   |
|                                |   |                         |   |             |   |   |   |
|                                |   |                         |   |             |   |   |   |

The Information section contains two sub-page - Device and Display Array. The Device page shows the information of the selected device; it also includes some options for users to configure the device. The Display Array page shows the information of the display array you are working on, and allows users to setup bezel compensation.

|                                                                                                    | Select a device to configure the following settings:                                                                                                    |
|----------------------------------------------------------------------------------------------------|----------------------------------------------------------------------------------------------------|
| Properties of selected                                                                                                    | <ul> <li>Mode</li> </ul>                                                                                                    |
| Device Display Array                                                                                                    | ■ Format                                                                                                    |
| Select       0016c0515d52 ✓         device:       Display Info         Group ID: Ungroup Devices       Device name:         0016c0515d52       IP address: 10.10.80.164         Video       Status: Streaming         Resolution: 3840 x 2160       Mode: GenLock(Scaling)         Change output mode       Mode: GenLock(Scaling)         Format: 4k@29.97Hz/30Hz       Width: 3840         Height: 2160       FPS: 30         Aspect ratio: Stretch       IP address: 10.10.80.164         Video       Video | <ul> <li>Width</li> <li>Height</li> <li>FPS</li> <li>Aspect Ratio</li> </ul> The following information is shown for reference: <ul> <li>Group Name</li> <li>Status</li> <li>Resolution</li> </ul> |

Page 33

## El Integration Corp.

#### iSDV-200CTR

| Properties of selected   | Display Array page                                 |
|--------------------------|----------------------------------------------------|
| Device Display Array     | Use this page to configure the following settings: |
| Display Info             | <ul> <li>Display Array Name</li> </ul>             |
| Array name: 202261113934 | <ul> <li>Bezel Compensation</li> </ul>             |
| Rows: 2                  | The following information is shown for reference:  |
| Device count: 5          | Columns                                            |
| Resolution: 3840 x 2160  | <ul> <li>Rows</li> </ul>                           |
| FPS: 60                  | <ul> <li>Device Count</li> </ul>                   |
| Bezel Compensation       | <ul> <li>Resolution</li> </ul>                     |
| Vertical: 0              | <ul> <li>FPS</li> </ul>                            |
| Horizontal: 0            |                                                    |

## 4.5 Configuration

Three subpages are available in Configuration – Device Setup, Display and Device Summary. Users can setup devices/display, group the devices, configure HDMI mode and display device summary. Use the submenu located on the top to toggle between the subpages.

| ı٩  | J.      | <b>v</b>     |                            |                |                                 |                     |                       |                               |                       | R a        | idmin ( Device: 5 ) |          |  |
|-----|---------|--------------|----------------------------|----------------|---------------------------------|---------------------|-----------------------|-------------------------------|-----------------------|------------|---------------------|----------|--|
|     |         |              |                            | Operation Me   | ode                             | Configuration       | Settings              | Log                           |                       |            |                     |          |  |
| Ð   | Dev     | ice Setup    | 🖽 Display 📓                | Device Summary |                                 |                     |                       |                               |                       |            |                     |          |  |
| De  | vice    | Setup        |                            |                |                                 |                     |                       |                               |                       |            |                     | <b>A</b> |  |
| Cor | nfigure | Add          | Group                      |                |                                 |                     | Selected: 0 (Transmit | tter: 1, Receiver: 4, Transci | eiver: 0) / Total:: 5 |            |                     | .¶₽      |  |
| ٥   | Ο       | Status ↑↓    | Name ↑↓                    | Туре 🖓         | HDCP                            | IP address          | t↓ USBIP ↑↓           | Mask ↑↓                       | 1G Port               | Claim      | Firmware ↑↓         |          |  |
|     | Ο       | Ungrouped De | vices   Selected: 0 / Tota | alı: 5         |                                 |                     |                       |                               |                       |            |                     |          |  |
|     | O       | on on        | 0016c05149c0               | RECEIVER       |                                 | 10.10.80.160        | ) 10.10.80.160        | 255.255.254.0                 | 🤣 enabled             | $\bigcirc$ | 1.3.1.0             | ŵ        |  |
|     | Ο       | o on         | 0016c0517331               | RECEIVER       |                                 | 10.10.80.150        | 0 10.10.80.150        | 255.255.254.0                 | 🤣 enabled             | $\bigcirc$ | 1.3.1.0             | ŵ        |  |
|     | Ο       | o on         | 0016c0515e1a               | RECEIVER       |                                 | 10.10.80.153        | 8 10.10.80.153        | 255.255.254.0                 | 🤣 enabled             | $\bigcirc$ | 1.3.1.0             | Ŵ        |  |
|     | Ο       | o ON         | 0016c0515d52               | TRANSMITTER    | <ul><li>1.</li><li>2.</li></ul> | 4<br>2 10.10.80.164 | 4 10.10.80.164        | 255.255.254.0                 | 🤣 enabled             |            | 1.3.1.0             | Ŵ        |  |
|     | Ο       | o on         | 0016c051822c               | RECEIVER       |                                 | 10.10.80.15         | 5 10.10.80.156        | 255.255.254.0                 | 🤣 enabled             | $\bigcirc$ | 1.3.1.0             | ŵ        |  |
|     |         |              |                            |                |                                 |                     |                       |                               |                       |            |                     |          |  |

Figure 4-2: Configuration

Page 34

#### 4.5.1 Device Setup

Use the Device Setup page to configure the following settings:

- DHCP
- Claim
- Add/Delete/Change Group
- iSDV Firmware Update
- MCU Firmware Update
- RS-232 Setting
- HDMI Mode Setting
- Audio

The following information is shown in the Device Setup for reference:

- Name
- Type
- HDCP

IP Address

- Mask
- IG Port

MAC IP

Firmware

|                                          |                                                            |                   |                        |                             |                     | Q adr      | nin ( Device: 5 ) | •  | : |
|------------------------------------------|------------------------------------------------------------|-------------------|------------------------|-----------------------------|---------------------|------------|-------------------|----|---|
|                                          | Operation Mode                                             | Configuration     | Settings               | Log                         |                     |            |                   |    |   |
| Device Setup 🖽 Display                   | Device Summary                                             |                   |                        |                             |                     |            |                   |    |   |
| Configure 🗸 Add Group                    |                                                            | s                 | elected: 0 (Transmitte | r: 1, Receiver: 4, Transcei | ver: 0) / Total:: 5 |            |                   | †↓ |   |
| ≎ □ Status ↑↓ Name ↑↓<br>                | Type ⊽ HDCP                                                | IP address ↑↓     | USB IP ↑↓              | Mask ↑↓                     | 1G Port             | Claim      | Firmware ↑↓       |    |   |
| ✓ □ Ungrouped Devices   Selected: 0 / To | tal:: 5                                                    |                   |                        |                             |                     |            |                   |    |   |
| ። □ ● ON 0016c05149c0                    | RECEIVER                                                   | 10.10.80.160      | 10.10.80.160           | 255.255.254.0               | 🥝 enabled           | $\bigcirc$ | 1.3.1.0           | Ŵ  |   |
| ። □ ● ON 0016c0517331                    | RECEIVER                                                   | 10.10.80.150      | 10.10.80.150           | 255.255.254.0               | 🤣 enabled           |            | 1.3.1.0           | Û  |   |
| ∷ □ ● ON 0016c0515e1a                    | RECEIVER                                                   | 10.10.80.153      | 10.10.80.153           | 255.255.254.0               | 🤣 enabled           |            | 1.3.1.0           | Û  |   |
| ። □ ● ON 0016c0515d52                    | TRANSMITTER         )         1.4           ()         2.2 | 4<br>10.10.80.164 | 10.10.80.164           | 255.255.254.0               | 🤣 enabled           | $\bigcirc$ | 1.3.1.0           | ŵ  |   |
| ∷ □ ● ON 0016c051822c                    | RECEIVER                                                   | 10.10.80.156      | 10.10.80.156           | 255.255.254.0               | 🤣 enabled           |            | 1.3.1.0           | ŵ  |   |
|                                          |                                                            |                   |                        |                             |                     |            |                   |    |   |

### 4.5.2 Display

Integration Corp.

In the Display page, users can setup the matrix size and deploy the connected receivers onto the matrix by drag-and-drop operation.

| Operation Mode     Configuration     Settings     Log <ul> <li>Device Setup</li> <li>Display</li> <li>Display</li> <li>Poperation Mode</li> <li>Configuration</li> <li>Settings</li> <li>Configuration</li> <li>Settings</li> <li>Configuration</li> <li>Settings</li> <li>Configuration</li> <li>Settings</li> <li>Configuration</li> <li>Settings</li> <li>Configuration</li> <li>Settings</li> <li>Configuration</li> <li>Settings</li> <li>Settings</li> <li>Seti</li></ul> |                |
|----------------------------------------------------------------------------------------------------|----------------|
| C Receiver List Total: 0 Devices<br>Q Search by name<br>V Ungrouped Devices   Total: 0 IP address: 169.2554.193.73<br>Device Drag here to add.<br>Display Info<br>Display Info                                                                                                    |                |
| Group ID: Ungroup Devices Device name: 0016c05149c0 IP address: 169.254.193.73                                                                                                    | Display array: |
| No device.     Drag here to add.     Video       Drag here to add.     Drag here to add.     Status: Streaming       Resolution: 3840 x 2160     Mode: FAST Switch       Change output mode     Mode:                                                                                                    | 9              |

| 1 | Receiver List | Lists all of the iSDV-200CTR receivers                                                                                                    |  |  |  |  |  |  |
|---|---------------|----------------------------------------------------------------------------------------------------|--|--|--|--|--|--|
| 2 | Display Array | Allows users to create a new display array, deploy receivers or delete receiver device.                                                                                                    |  |  |  |  |  |  |
| 3 | Information   | <ul> <li>Shows the information of the receiver. Options listed below are configurable:</li> <li>Device Name</li> <li>Mode</li> <li>Format</li> <li>Width</li> <li>Height</li> <li>FPS</li> <li>Aspect Ratio</li> </ul> |  |  |  |  |  |  |

#### 4.5.3 Device Summary

The Device Summary page shows the information of all the connected iSDV devices, including:

- Status
- Temperature
- Name
- Type
- Claim

- Firmware
- IP Address
- Subnet Mask
- Gateway
- ID

|                                                                           | <i>°</i>                                  |                                                                   |                                                       |                                                                                                 |                                          |                                                              |                                                                  | R                                                    | admin ( Device: 5 )                                          |                                                                                 |
|---------------------------------------------------------------------------|-------------------------------------------|-------------------------------------------------------------------|-------------------------------------------------------|-------------------------------------------------------------------------------------------------|------------------------------------------|--------------------------------------------------------------|------------------------------------------------------------------|------------------------------------------------------|--------------------------------------------------------------|---------------------------------------------------------------------------------|
|                                                                           |                                           | ٥                                                                 | peration Mode                                         | Configuration                                                                                   | Setting                                  | gs                                                           | C<br>Log                                                         |                                                      |                                                              |                                                                                 |
| 🔙 Devid                                                                   | ce Setup 🔠 🛙                              | Display 🔄 Device S                                                | Summary                                               |                                                                                                 |                                          |                                                              |                                                                  |                                                      |                                                              |                                                                                 |
| Device S                                                                  | Summary Tota                              | l: 5                                                              |                                                       |                                                                                                 |                                          |                                                              |                                                                  | QSe                                                  | arch by name 🛛 🗙                                             | I ↑↓                                                                            |
| Status ↑↓                                                                 | , Temperature                             | e ↑↓ Name ↑↓                                                      | Type ↑↓                                               | Claim ↑↓                                                                                        | Firmware ↑↓                              | IP Address ↑↓                                                | Subnet Mask ↑↓                                                   | Gateway ↑↓                                           | ID ↑↓                                                        | +                                                                               |
| ✓ 8F   Te                                                                 | otal: 0                                   |                                                                   |                                                       |                                                                                                 |                                          |                                                              |                                                                  |                                                      |                                                              | ピ                                                                               |
|                                                                           |                                           |                                                                   |                                                       |                                                                                                 |                                          |                                                              |                                                                  |                                                      |                                                              |                                                                                 |
| V Ungro                                                                   | ouped Devices   Total:                    |                                                                   |                                                       |                                                                                                 |                                          |                                                              |                                                                  |                                                      |                                                              |                                                                                 |
| Vingro                                                                    | ouped Devices   Total:<br>43 °C           | 5<br>0016c0517331                                                 | TRANSMITTER                                           | Release                                                                                         | 1.3.1.0                                  | 10.10.80.150                                                 | 255.255.254.0                                                    | 10.10.80.1                                           | 0016c0517331                                                 | 8                                                                               |
| <ul><li>Ungro</li><li>ON</li><li>ON</li></ul>                             | auped Devices   Total:<br>43 °C<br>42 °C  | 5<br>0016c0517331<br>0016c0515e1a                                 | TRANSMITTER                                           | <ul><li>Release</li><li>Release</li></ul>                                                       | 1.3.1.0<br>1.3.1.0                       | 10.10.80.150<br>10.10.80.153                                 | 255.255.254.0<br>255.255.254.0                                   | 10.10.80.1<br>10.10.80.1                             | 0016c0517331<br>0016c0515e1a                                 | 12<br>12                                                                        |
| <ul> <li>Ungro</li> <li>ON</li> <li>ON</li> <li>ON</li> </ul>             | 43 °C<br>42 °C<br>42 °C<br>42 °C          | 5<br>0016c0517331<br>0016c0515e1a<br>0016c051822c                 | TRANSMITTER<br>TRANSMITTER<br>TRANSMITTER             | <ul> <li>Release</li> <li>Release</li> <li>Release</li> </ul>                                   | 1.3.1.0<br>1.3.1.0<br>1.3.1.0            | 10.10.80.150<br>10.10.80.153<br>10.10.80.156                 | 255.255.254.0<br>255.255.254.0<br>255.255.254.0                  | 10.10.80.1<br>10.10.80.1<br>10.10.80.1               | 0016c0517331<br>0016c0515e1a<br>0016c051822c                 | 12<br>12<br>12<br>12<br>12<br>12<br>12<br>12<br>12<br>12<br>12<br>12<br>12<br>1 |
| <ul> <li>Ungro</li> <li>ON</li> <li>ON</li> <li>ON</li> <li>ON</li> </ul> | 43 °C<br>42 °C<br>42 °C<br>42 °C<br>44 °C | 5<br>0016c0517331<br>0016c0515e1a<br>0016c051822c<br>0016c05149c0 | TRANSMITTER<br>TRANSMITTER<br>TRANSMITTER<br>RECEIVER | <ul> <li>Release</li> <li>Release</li> <li>Release</li> <li>Release</li> <li>Release</li> </ul> | 1.3.1.0<br>1.3.1.0<br>1.3.1.0<br>1.3.1.0 | 10.10.80.150<br>10.10.80.153<br>10.10.80.156<br>10.10.80.160 | 255.255.254.0<br>255.255.254.0<br>255.255.254.0<br>255.255.254.0 | 10.10.80.1<br>10.10.80.1<br>10.10.80.1<br>10.10.80.1 | 0016c0517331<br>0016c0515e1a<br>0016c051822c<br>0016c05149c0 | 83 83 83<br>83 83                                                               |

## 4.6 Global Setting

The Global Setting page allows users to download device logs, reboot devices, and restore the devices to factory default.

| iei isdv                                                       |                                              |               |          |     | Q admin (Device: 5) • : |
|----------------------------------------------------------------|----------------------------------------------|---------------|----------|-----|-------------------------|
|                                                                | Operation Mode                               | Configuration | Settings | Log |                         |
| System Settings                                                |                                              |               |          |     |                         |
| Download                                                       |                                              |               |          |     |                         |
| Download system logs for verifying error or warning events.    |                                              |               |          |     |                         |
| Download Logs                                                  |                                              |               |          |     |                         |
| Device Reboot                                                  |                                              |               |          |     |                         |
| Shut down and reboot the device.                               |                                              |               |          |     |                         |
| Reboot All Reboot All TX Reboot All F                          | 2X                                           |               |          |     |                         |
| Factory Reset                                                  |                                              |               |          |     |                         |
| The device will be reinitialized. Configuration and settings w | il <mark>l</mark> be reset to default values |               |          |     |                         |
| Factory Reset All Factory Reset All TX                         | Factory Reset All RX                         |               |          |     |                         |

Figure 4-3: Global Setting

## 4.7 Log

The Log page displays device logs.

| iEi | isdv'            |         |                          |                                       | Q admin ( Device: 5 ) 	 ◆ |
|-----|------------------|---------|--------------------------|---------------------------------------|---------------------------|
|     |                  | Operat  | tion Mode Configuration  | Settings                              |                           |
|     | Log   Total: 375 |         |                          |                                       | Q Search by type or d     |
|     | Level ↑↓         | Type ↑↓ | Date and Time    ↑↓      | Description ↑↓                        |                           |
|     | 🕕 Info           | DEVICE  | 2022-05-12T08:45:31.826Z | Factory reset started for device 0016 | c0515d52.                 |
|     | 🕕 Info           | DEVICE  | 2022-05-12T08:45:31.826Z | Factory reset started for device 0016 | c0517331.                 |
|     | 🕕 Info           | DEVICE  | 2022-05-12T08:45:31.826Z | Factory reset started for device 0016 | c0515e1a.                 |
|     | 🕦 Info           | DEVICE  | 2022-05-12T08:45:31.826Z | Factory reset started for device 0016 | c051822c.                 |
|     | 🕕 Info           | DEVICE  | 2022-05-12T08:45:31.826Z | Factory reset started for device 0016 | c05149c0.                 |
|     | () Info          | DEVICE  | 2022-05-12T08:45:15.737Z | Factory reset started for device 0016 | c05149c0.                 |
|     |                  |         |                          |                                       |                           |
|     |                  |         |                          |                                       |                           |

Figure 4-4: Log

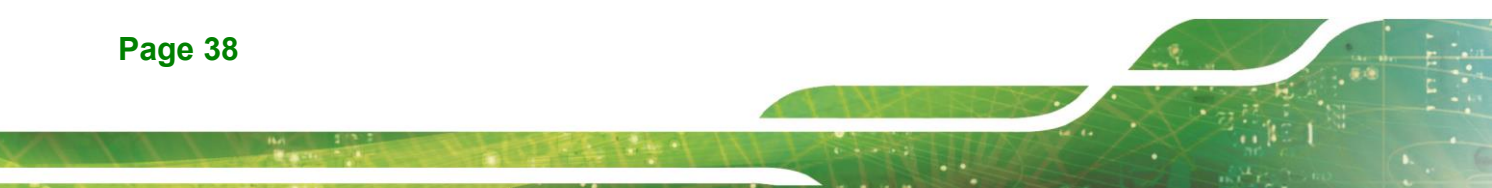

### 4.8 How to Setup a Video Wall

To setup a 2x2 video wall in IEI Network Video Orchestrator, follow the steps below.

- **Step 1:** Go to **Configuration**  $\rightarrow$  **Display** page.
- Step 2: Click the Create button to set up a 2x2 display array in the pop-up window.

| TEI ISOV                            |                                               |                 |          | Q admin (Device: 5) ▪ E   |    |
|-------------------------------------|-----------------------------------------------|-----------------|----------|---------------------------|----|
|                                     | Operation Mode                                | on Settings     | C<br>Log |                           |    |
| Device Setup 🔛 Display 📓<br>Display | Device Summary<br>Display array: 202261113934 |                 | Create   | » Information             |    |
| A Berniner List (Total: 1) 14       | Total items: 4                                |                 |          | Properties of Selected    | 4  |
| Q Search by name                    | Create Display Array                          |                 | ×        | Device Display arr        | y: |
| Ungrouped Devices   Total: 3        | Name:                                         |                 |          | Display Info              | ł  |
| II 0016c0517331                     | Template: Landacape                           |                 |          | Group ID: Ungroup Devices | 4  |
| II 0016c0515e1a                     |                                               |                 |          | Device name: 0015c05149c0 |    |
|                                     |                                               |                 | (384     | IP address: 10,10,80,160  | 4  |
| 0016c051822c                        | 04x4                                          | 04x5            |          | Video                     | 4  |
|                                     | Portrait                                      |                 |          | Status: Steaming          | 4  |
|                                     | Ŧ                                             | #               |          | Resolution: 3840 x 2160   | ł  |
|                                     |                                               | ₩ ₩             |          | Mode: FAST Switch         | 4  |
|                                     | O3x2                                          | O4x3 O5x4       |          | Change output mode        | 4  |
|                                     | Number of Displ                               | ava             |          | Mode: GenLock(Scaling)    | 4  |
|                                     | Columns:                                      |                 |          | Format: 4kg29.97Hz/30Hz   | 4  |
|                                     | Brant                                         | 1               |          | Wath: 3540                | 4  |
|                                     | 500000                                        | 1               |          | Height: 2160              | 4  |
|                                     | Format                                        | 4k@59.94Hz/60Hz | v        | FPS: 30                   | 4  |
|                                     |                                               |                 |          | Aspect ratio: Stretch     | 4  |
|                                     |                                               | Cancel          | Create   | IP address: 10.10.80.164  | 4  |
|                                     |                                               |                 |          | Video                     | ſ  |
|                                     |                                               |                 |          | Status: Streaming         | Γ  |

- Step 3: Drag a receiver from the receiver list onto the desire position of the display array.
- **Step 4:** Continue to drag the receiver one by one until all four blocks of the display array are assigned with different receivers.

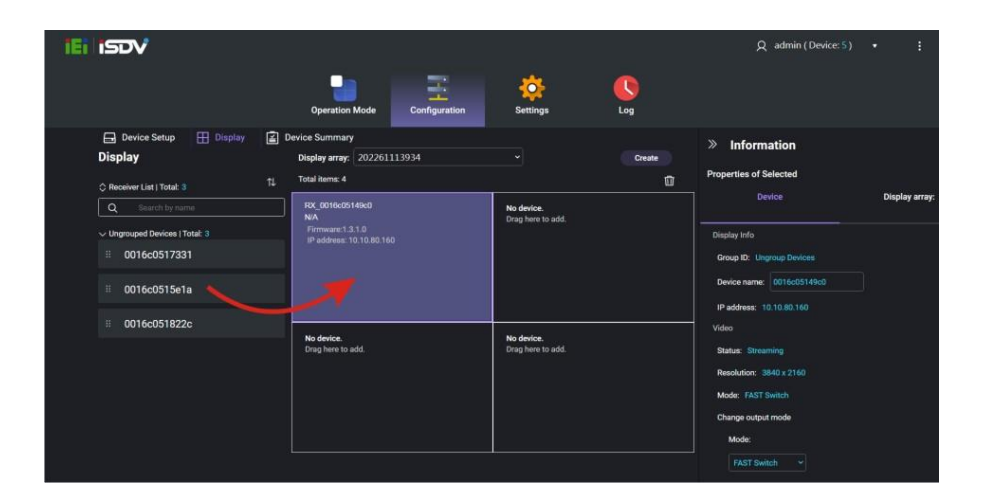

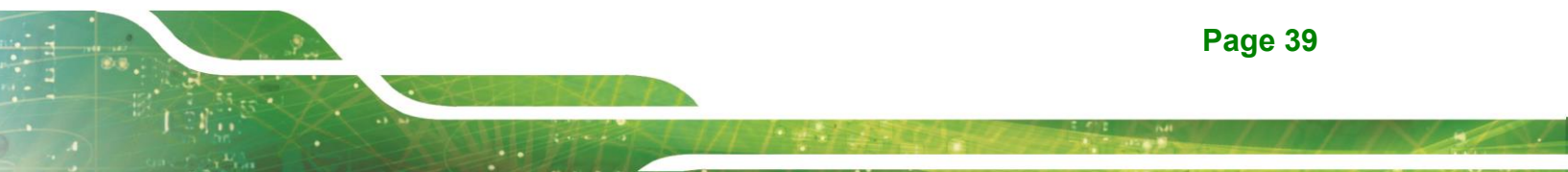

#### Step 5: Go to Operation Mode page.

ntegration Corp.

- Step 6: Drag a transmitter from the transmitter list onto the display array.
- **Step 7:** Drag the bottom right corner of the transmitter block to enlarge it, enabling the transmitter to cover all of the receiver blocks.
- Step 8: Click the Play button to start displaying video wall.

|                                |                                       | Play Button             |
|--------------------------------|---------------------------------------|-------------------------|
| iei isdv                       |                                       | Q admin (Device: 5) • ‡ |
|                                | Operation Mode Configuration Settings | Log                     |
| Operation Mode                 |                                       | «                       |
| 🗘 Transmitter List   Total: 1  | N Display Array O 2022530112316 ▼     |                         |
| Q Search by name               |                                       |                         |
| ✓ Ungrouped Devices   Total: 1 | TX_0016c0515d52                       |                         |
| ⊞ 0016c0515d52 ET c# c= -¢-    | RX,0016c0517331   N/A                 | RX.0016:0515e1a   N/A   |
|                                | PX_0016cd51822c N/A                   |                         |

Page 40

#### 4.9 How to Setup Multiview

To setup multiview in IEI Network Video Orchestrator, follow the steps below.

- **Step 1:** Go to **Configuration**  $\rightarrow$  **Display** page.
- Step 2: Click the Create button to set up a 1x1 display array in the pop-up window.

| TEI ISOV                                           |                                                          |                   |         |           |        | Q admin (Device: 5)                | • •            |
|----------------------------------------------------|----------------------------------------------------------|-------------------|---------|-----------|--------|------------------------------------|----------------|
|                                                    | Operation Mode                                           | Configuration     | Sett    | ngs       |        |                                    |                |
| Device Setup 🗄 Display 📓<br>Display                | Device Summary<br>Display array: 20226<br>Total items: 4 |                   |         |           | Create | Information Properties of Selected |                |
| C Receiver List ) Total: 3 **<br>Q. Search by name | Create Display A                                         | тау               |         | -         | ×      | Device                             | Display array: |
| Ungrouped Devices   Total: 3                       | Name:                                                    |                   |         |           |        | Display Info                       |                |
| ≣ 0016c0517331                                     | Template:                                                | Landacape         |         |           |        | Group ID: Ungroup Devices          |                |
| ≅ 0016c0515e1a                                     |                                                          | 2x2               | -2x3    | □<br>□]x3 | C3x4   | Device name: 0016c05149c0          |                |
| ≅ 0016c051822c                                     |                                                          | 04x4              | 04x5    |           |        | IP address: 10,10,80,160<br>Video  |                |
|                                                    |                                                          | Portrait          |         |           |        | Status: Streeming                  |                |
|                                                    |                                                          |                   | Ŧ       |           |        | Resolution: 3840 x 2160            |                |
|                                                    |                                                          | 03x2              | 04×3    | OSvd      |        | Mode: FAST Switch                  |                |
|                                                    |                                                          | O Customize       | 0483    | 0.0284    |        | Change output mode                 |                |
|                                                    |                                                          | Number of Display |         | _         |        | Mode: GenLock(Scaling)             |                |
|                                                    |                                                          | Columns:          | 1       |           |        | Format: 4kg29.97Hz/3DHz            |                |
|                                                    |                                                          | Rows:             |         |           |        | Width: 3640                        |                |
|                                                    |                                                          | Format            |         |           |        | Height: 2160                       |                |
|                                                    |                                                          |                   | 4k@59.9 | 94Hz/60Hz | ·      | FPS: 30                            |                |
|                                                    |                                                          |                   |         | Cancel    | Oreate | Aspect ratio: Stretch              |                |
|                                                    |                                                          |                   |         |           |        | IP address: 10.10.80.164           |                |
|                                                    |                                                          |                   |         |           |        | Video                              |                |
|                                                    |                                                          |                   |         |           |        | Status: Streaming                  |                |

- **Step 3:** Drag a receiver from the receiver list onto the display array.
- Step 4: Go to Operation Mode page.
- Step 5: Click the Multiview button.

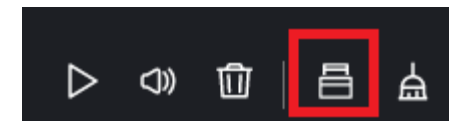

- **Step 6:** Drag transmitters from the transmitter list onto the display array one by one. You can freely arrange the transmitter blocks to the desired potions.
- Step 7: Click the Play button to start displaying multiview.

Eintegration Corp.

#### iSDV-200CTR

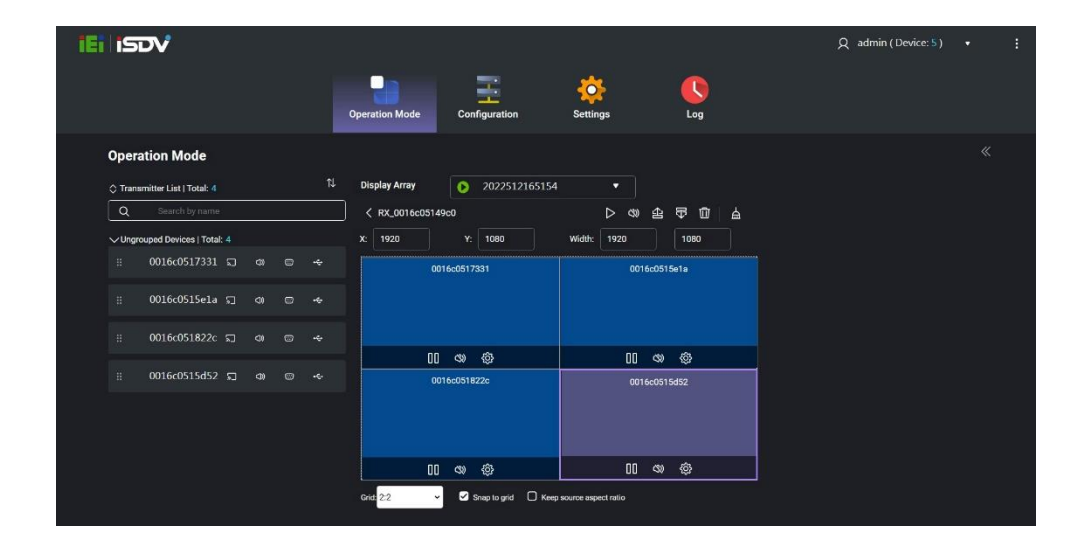

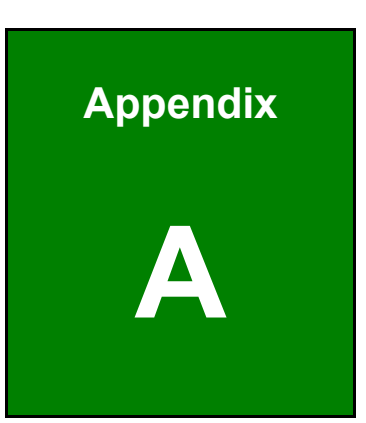

Entegration Corp.

# **Regulatory Compliance**

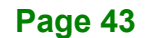

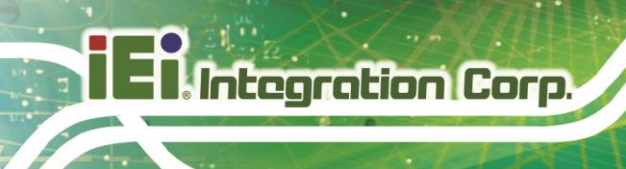

#### **DECLARATION OF CONFORMITY**

## CE

This equipment is in conformity with the following EU directives:

- EMC Directive (2004/108/EC, 2014/30/EU)
- Low-Voltage Directive (2006/95/EC, 2014/35/EU)
- RoHS II Directive (2011/65/EU, 2015/863/EU)
- Ecodesign Directive 2009/125/EC

If the user modifies and/or install other devices in the equipment, the CE conformity declaration may no longer apply.

If this equipment has telecommunications functionality, it also complies with the requirements of the Radio Equipment Directive 2014/53/EU.

#### English

IEI Integration Corp declares that this equipment is in compliance with the essential requirements and other relevant provisions of Directive 2014/53/EU.

Български [Bulgarian]

IEI Integration Corp. декларира, че този оборудване е в съответствие със

съществените изисквания и другите приложими правила на Директива 2014/53/EU.

Česky [Czech]

IEI Integration Corp tímto prohlašuje, že tento zařízení je ve shodě se základními požadavky a dalšími příslušnými ustanoveními směrnice 2014/53/EU.

Dansk [Danish]

IEI Integration Corp erklærer herved, at følgende udstyr overholder □e væsentlige krav c øvrige relevante krav i direktiv 2014/53/EU

Deutsch [German]

IEI Integration Corp, erklärt dieses Gerät entspricht den grundlegenden Anforderungen und den weiteren entsprechenden Vorgaben der Richtlinie 2014/53/EU.

Eesti [Estonian]

IEI Integration Corp deklareerib seadme seadme vastavust direktiivi 2014/53/EÜ põhinõuetele ja nimetatud direktiivist tulenevatele teistele asjakohastele sätetele.

Español [Spanish]

IEI Integration Corp declara que el equipo cumple con los requisitos esenciales y cualesquiera otras disposiciones aplicables o exigibles de la Directiva 2014/53/EU.

Ελληνική [Greek]

ΙΕΙ Integration Corp ΔΗΛΩΝΕΙ ΟΤΙ ΕΞΟΠΛΙΣΜΟΣ ΣΥΜΜΟΡΦΩΝΕΤΑΙ ΠΡΟΣ ΤΙΣ ΟΥΣΙΩΔΕΙΣ ΑΠΑΙΤΗΣΕΙΣ ΚΑΙ ΤΙΣ ΛΟΙΠΕΣ ΣΧΕΤΙΚΕΣ ΔΙΑΤΑΞΕΙΣ ΤΗΣ ΟΔΗΓΙΑΣ 2014/53 ΕU.

Français [French]

IEI Integration Corp déclare que l'appareil est conforme aux exigences essentielles et aux autres dispositions pertinentes de la directive 2014/53/EU.

Italiano [Italian]

IEI Integration Corp dichiara che questo apparecchio è conforme ai requisiti essenziali ed alle altre disposizioni pertinenti stabilite dalla direttiva 2014/53/EU.

Latviski [Latvian]

IEI Integration Corp deklarē, ka iekārta atbilst būtiskajām prasībām un citiem ar to saistītajiem noteikumiem Direktīvas 2014/53/EU.

Lietuvių [Lithuanian]

IEI Integration Corp deklaruoja, kad šis įranga atitinka esminius reikalavimus ir kitas

2014/53/EU Direktyvos nuostatas.

Nederlands [Dutch]

IEI Integration Corp dat het toestel toestel in overeenstemming is met de essentiële eisen en de andere relevante bepalingen van richtlijn 2014/53/EU.

Malti [Maltese]

IEI Integration Corp jiddikjara li dan prodott jikkonforma mal-ħtiġijiet essenzjali u ma provvedimenti oħrajn relevanti li hemm fid-Dirrettiva 2014/53/EU.

Magyar [Hungarian]

IEI Integration Corp nyilatkozom, hogy a berendezés megfelel a vonatkozó alapvető követelményeknek és az 2014/53/EU irányel□ egyéb előírásainak.

Polski [Polish]

IEI Integration Corp oświadcza, że wyrobu jest zgodny z zasadniczymi wymogami oraz pozostałymi stosownymi postanowieniami Dyrektywy 2014/53/EU.

Português [Portuguese]

IEI Integration Corp declara que este equipamen □o está conforme com os requisitos essenciais e outras disposições da Directiva 2014/53/EU.

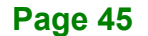

Româna [Romanian]

IEI Integration Corp declară că acest echipament este in conformitate cu cerințele

esențiale și cu celelalte prevederi relevante ale Directivei 2014/53/EU.

Slovensko [Slovenian]

IEI Integration Corp izjavlja, da je ta opreme v skladu z bistvenimi zahtevami in ostalimi relevantnimi določili direktive 2014/53/EU.

Slovensky [Slovak]

IEI Integration Corp týmto vyhlasuje, že zariadenia spĺňa základné požiadavky a všetky príslušné ustanovenia Smernice 2014/53/EU.

Suomi [Finnish]

IEI Integration Corp vakuuttaa täten että laitteet on direktiivin 2014/53/EU oleellisten vaatimusten ja sitä koskevien direktiivin muiden ehtojen mukainen.

Svenska [Swedish]

IEI Integration Corp förklarar att denna utrustningstyp står I överensstämmelse med de väsentliga egenskapskrav och övriga relevanta bestämmelser som framgår av direktiv 2014/53/EU.

Page 46

#### FCC WARNING

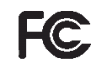

Integration Corp.

This equipment complies with Part 15 of the FCC Rules. Operation is subject to the following two conditions:

- This device may not cause harmful interference, and
- This device must accept any interference received, including interference that may cause undesired operation.

This equipment has been tested and found to comply with the limits for a Class A digital device, pursuant to part 15 of the FCC Rules. These limits are designed to provide reasonable protection against harmful interference when the equipment is operated in a commercial environment. This equipment generates, uses, and can radiate radio frequency energy and, if not installed and used in accordance with the instruction manual, may cause harmful interference to radio communications. Operation of this equipment in a residential area is likely to cause harmful interference in which case the user will be required to correct the interference at his own expense.

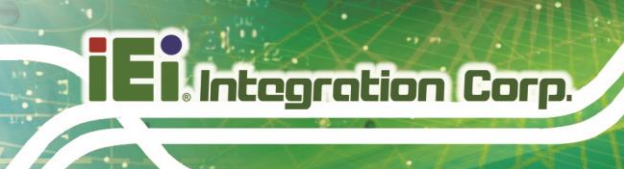

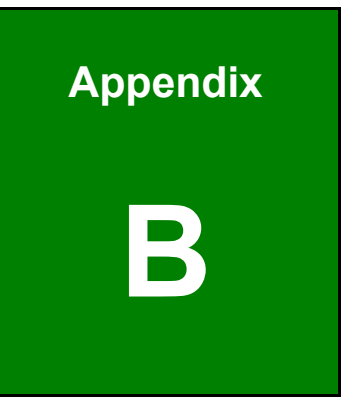

## **Safety Precautions**

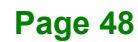

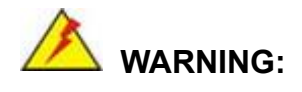

The precautions outlined in this chapter should be strictly followed. Failure to follow these precautions may result in permanent damage to the iSDV-200CTR.

### **B.1 Safety Precautions**

Please follow the safety precautions outlined in the sections that follow:

#### **B.1.1 General Safety Precautions**

Please ensure the following safety precautions are adhered to at all times.

- Follow the electrostatic precautions outlined below whenever the device is opened.
- Make sure the power is turned off and the power cord is disconnected whenever the iSDV-200CTR is being installed, moved or modified.
- To prevent the risk of electric shock, make sure power cord is unplugged from wall socket. To fully disengage the power to the unit, please disconnect the power cord from the AC outlet. Refer servicing to qualified service personnel. The AC outlet shall be readily available and accessible.
- Do not apply voltage levels that exceed the specified voltage range.
   Doing so may cause fire and/or an electrical shock. Use a power cord that matches the voltage of the power outlet, which has been approved and complies with the safety standard of your particular country.
- Electric shocks can occur if the iSDV-200CTR chassis is opened when it is running. To avoid risk of electric shock, this device must only be connected to a supply mains with protective earth.
- If considerable amounts of dust, water, or fluids enter the device, turn off the power supply immediately, unplug the power cord, and contact the iSDV-200CTR vendor.

Page 49

#### DO NOT:

- O Drop the device against a hard surface.
- O In a site where the ambient temperature exceeds the rated temperature

#### **B.1.2 Product Disposal**

- Outside the European Union If you wish to dispose of used electrical and electronic products outside the European Union, please contact your local authority so as to comply with the correct disposal method.
- Within the European Union The device that produces less waste and is easier to recycle is classified as electronic device in terms of the European Directive 2012/19/EU (WEEE), and must not be disposed of as domestic garbage.

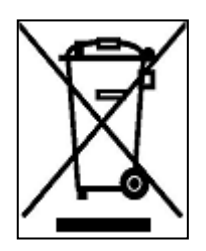

EU-wide legislation, as implemented in each Member State, requires that waste electrical and electronic products carrying the mark (left) must be disposed of separately from normal household waste. This includes monitors and electrical accessories, such as signal cables or power cords. When you need to dispose of your display products, please follow

the guidance of your local authority, or ask the shop where you purchased the product. The mark on electrical and electronic products only applies to the current European Union Member States.

Please follow the national guidelines for electrical and electronic product disposal.

When maintaining or cleaning the iSDV-200CTR, please follow the guidelines below.

## 🖄 WARNING:

- For safety reasons, turn-off the power and unplug the system before cleaning.
- If you dropped any material or liquid such as water onto the iSDV-200CTR when cleaning, unplug the power cable immediately and contact your dealer or the nearest service center. Always make sure your hands are dry when unplugging the power cable.

Prior to cleaning any part or component of the iSDV-200CTR, please read the details below.

- Never spray or squirt liquids directly onto any other components.
- The interior of the device does not require cleaning. Keep fluids away from the device interior.
- Be cautious of any possible allergic reactions to solvents or chemicals used when cleaning the device.
- Avoid eating, drinking and smoking within vicinity of the device.

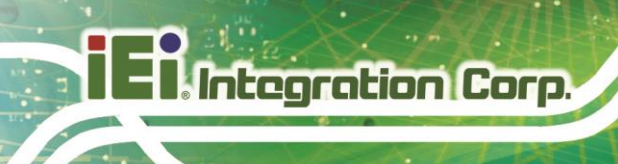

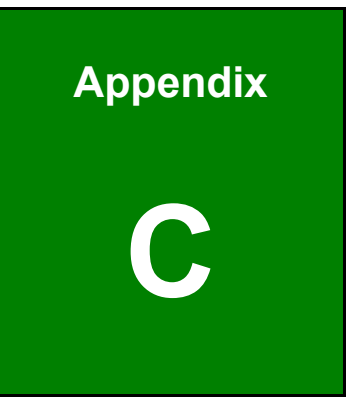

# Hazardous Materials Disclosure

Page 52

## C.1 RoHS II Directive (2015/863/EU)

The details provided in this appendix are to ensure that the product is compliant with the RoHS II Directive (2015/863/EU). The table below acknowledges the presences of small quantities of certain substances in the product, and is applicable to RoHS II Directive (2015/863/EU).

Please refer to the following table.

| Part Name                                                                                                   | Toxic or Hazardous Substances and Elements |                 |                 |                                    |                                      |                                             |                                          |                                    |                            |                                   |
|----------------------------------------------------------------------------------------------------|--------------------------------------------|-----------------|-----------------|------------------------------------|--------------------------------------|---------------------------------------------|------------------------------------------|------------------------------------|----------------------------|-----------------------------------|
|                                                                                                    | Lead<br>(Pb)                               | Mercury<br>(Hg) | Cadmium<br>(Cd) | Hexavalent<br>Chromium<br>(CR(VI)) | Polybrominated<br>Biphenyls<br>(PBB) | Polybrominated<br>Diphenyl Ethers<br>(PBDE) | Bis(2-ethylhexyl)<br>phthalate<br>(DEHP) | Butyl benzyl<br>phthalate<br>(BBP) | Dibutyl phthalate<br>(DBP) | Diisobutyl<br>phthalate<br>(DIBP) |
| Housing                                                                                                    | 0                                          | 0               | 0               | 0                                  | 0                                    | 0                                           | 0                                        | 0                                  | 0                          | 0                                 |
| Printed Circuit                                                                                             | 0                                          | 0               | 0               | 0                                  | 0                                    | 0                                           | 0                                        | 0                                  | 0                          | 0                                 |
| Board                                                                                                    |                                            |                 |                 |                                    |                                      |                                             |                                          |                                    |                            |                                   |
| Metal Fasteners                                                                                             | 0                                          | 0               | 0               | 0                                  | 0                                    | 0                                           | 0                                        | 0                                  | 0                          | 0                                 |
| Cable Assembly                                                                                              | 0                                          | 0               | 0               | 0                                  | 0                                    | 0                                           | 0                                        | 0                                  | 0                          | 0                                 |
| Fan Assembly                                                                                                | 0                                          | 0               | 0               | 0                                  | 0                                    | 0                                           | 0                                        | 0                                  | 0                          | 0                                 |
| Power Supply                                                                                                | 0                                          | 0               | 0               | 0                                  | 0                                    | 0                                           | 0                                        | 0                                  | 0                          | 0                                 |
| Assemblies                                                                                                  |                                            |                 |                 |                                    |                                      |                                             |                                          |                                    |                            |                                   |
| Battery                                                                                                    | 0                                          | 0               | 0               | 0                                  | 0                                    | 0                                           | 0                                        | 0                                  | 0                          | 0                                 |
| O: This toxic or hazardous substance is contained in all of the homogeneous materials for the part is below |                                            |                 |                 |                                    |                                      |                                             |                                          |                                    |                            |                                   |
| the limit requirement in Directive (EU) 2015/863.                                                           |                                            |                 |                 |                                    |                                      |                                             |                                          |                                    |                            |                                   |

X: This toxic or hazardous substance is contained in at least one of the homogeneous materials for this part is above the limit requirement in Directive (EU) 2015/863.

Page 53

## C.2 China RoHS

此附件旨在确保本产品符合中国 RoHS 标准。以下表格标示此产品中某有毒物质的含量符 合中国 RoHS 标准规定的限量要求。

本产品上会附有"环境友好使用期限"的标签,此期限是估算这些物质"不会有泄漏或突变"的 年限。本产品可能包含有较短的环境友好使用期限的可替换元件,像是电池或灯管,这些 元件将会单独标示出来。

| 部件名称                                                      | 有毒有害物质或元素 |           |           |                 |               |                 |  |
|-----------------------------------------------------------|-----------|-----------|-----------|-----------------|---------------|-----------------|--|
|                                                           | 铅<br>(Pb) | 乘<br>(Hg) | 镉<br>(Cd) | 六价辂<br>(CR(VI)) | 多溴联苯<br>(PBB) | 多溴二苯醚<br>(PBDE) |  |
| 壳体                                                        | 0         | 0         | 0         | 0               | 0             | 0               |  |
| 印刷电路板                                                     | 0         | 0         | 0         | 0               | 0             | 0               |  |
| 金属螺帽                                                      | 0         | 0         | 0         | 0               | 0             | 0               |  |
| 电缆组装                                                      | 0         | 0         | 0         | 0               | 0             | 0               |  |
| 风扇组装                                                      | 0         | 0         | 0         | 0               | 0             | 0               |  |
| 电力供应组装                                                    | 0         | 0         | 0         | 0               | 0             | 0               |  |
| 电池                                                        | 0         | 0         | 0         | 0               | 0             | 0               |  |
| O: 表示该有毒有害物质在该部件所有物质材料中的含量均在SJ/T11364-2014與GB/T26572-2011 |           |           |           |                 |               |                 |  |
| 标准规定的限量要求以下。                                              |           |           |           |                 |               |                 |  |

X:表示该有毒有害物质至少在该部件的某一均质材料中的含量超出 SJ/T11364-2014 與 GB/T26572-2011 标准规定的限量要求。